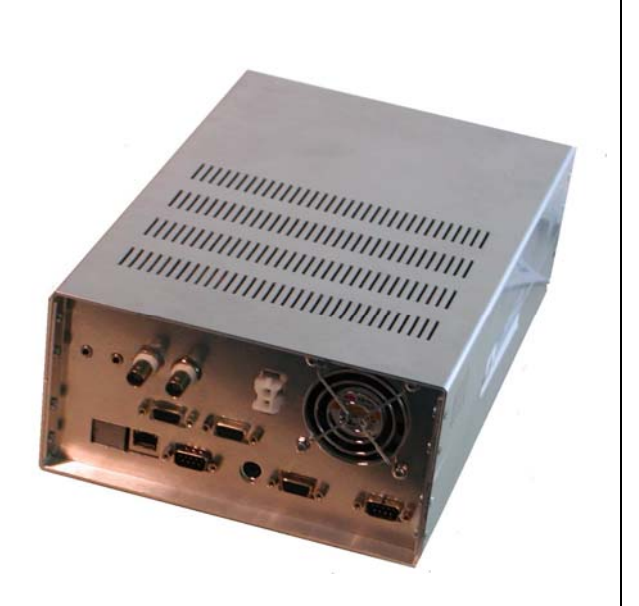

# Stand Alone Wins Scoring System Installation Manual

Stelthonic

Steltronic S.p.A. Via Artigianale 34, 25082 Botticino Sera Brescia - Italy Tel: +39 030 2190811 fax: +39 030 2190798 http://www.steltronic.com

Worldwide Service: + 39 030 2190830 Email: <u>service@steltronic.com</u>

US Steltronic: +1 (909) 287-0712 service.usa@steltronic.com

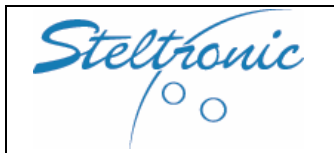

# Index

| [1.0] General                                                   | pg. 03        |
|-----------------------------------------------------------------|---------------|
| [1.1] Block diagram and installation options                    | <u>pg. 04</u> |
| [2.0] Installation tools                                        | <u>pg. 05</u> |
| [2.1] Installer of Steltronic Scoring Requirements              | pg. 06        |
| [2.2] Scoring installation checking list and sign off sheet     | pg. 07        |
| [2.3] Scoring system test                                       | pg. 08        |
| [2.4] INSTALLATION: Step by step procedure                      | pg. 09        |
| [3.0] Long cables installation                                  | pg. 10        |
| [3.1] CVBS optional line installation                           | pg. 13        |
| [4.0] Stand Alone lane computer installation                    | pg. 14        |
| [4.1] Lane computer $\rightarrow$ Tokens interfacing            | pg. 15        |
| [5.0] Lane computer $\rightarrow$ Overhead monitor connection's | pg. 16        |
| [5.1] Monitor adjustments                                       | pg. 19        |
| [5.2] Bowler's Console Touch Screen calibration                 | pg. 21        |
| [6.0] Stand Alone Software settings                             | pg. 22        |
| [6.1] Pinsetter choice                                          | pg. 23        |
| [6.2] Edit A.P.I. INI                                           | pg. 23        |
| [6.3] Edit CONFIG.INI                                           | pg. 27        |
| [6.4] Edit the flowing strip text                               | pg. 32        |
| [7.0] connect to Wins Server for Sciba Calibration              | pg. 33        |
| [8.0] about Wireless bowler's Console                           | pg. 34        |
| APPENDIX A: INSTALLING WINS 6.2.1 ON SERVICE LAPTOP             | pg. 35        |

Steltronic

## [1.0] General

#### The following manual contain the information's for installation of wins Stand Alone System. For pre-installation, Electrical requirements, overhead monitor, bowler's Console installation and pinsetter Interfacing please consult the Wins Scoring System installation manual or the specific manual as needed.

The STAND ALONE WINS SCORING SYSTEM is based on a special lane computer that don't require the Main Desk, the programs and all files necessary for the score are installed onto the Internal Hard disk.

This particular Lane Computer model is named STAND ALONE SUPERELEX.

STAND ALONE SUPERELEX is designed to be installed in small entertainment center, pub, hotels, little bowling centres (2, 4 or 6 lanes) or Mini Bowling, where a Main Desk is not necessary: for begin to play, the bowler's just insert a token into a coin box, pinsetter will start and the score grids will appear on the lane's monitor.

At the end of the credit, the pinsetter it's powered off automatically and the monitors displays "Stop Game\time over".

Each Stand Alone Superelex could be used for equipped one pair of lanes. Pinsetter Interface (A.P.I.), monitors and bowlers' console options are the same of Standard Wins system. Stand Alone Superelex could be interfaced to various kind of pinsetters, even with pinsetters that require a Camera (Sciba) for pins detection.

Monitors, A.P.I., long cables and bowler's Console for Stand Alone Superelex are the same used for Wins installation; for choosing the items necessary for installation, we suggest to:

- 1) identify the pinsetter model for the appropriate interface (A.P.I.) + cables kit and accessories.
- 2) choose Score monitors and bowler's console\* model

\*bowler's console is not mandatory for the system

The Stand Alone Superelex software is pre-loaded on Superelex local HD by the factory. To vary Pinsetter, tokens and general parameters as need for the installation it will be necessary connect temporary a VGA monitor and Keyboard to Superelex.

It's maybe possible order the Stand Alone Superelex with personalized Setting: please require the order form to Steltronic S.p.A.(FAX: +39 030 2190798 e-mail: <u>marketing@steltronic.com</u>)

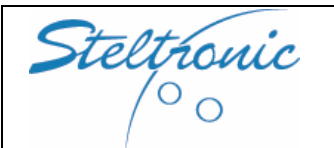

## STELTRONIC S.p.A.

Botticino Sera (BS) - ITALY Tel +39 030 2190811 - Fax +39 030 2190798 http://www.steltronic.com Stand Alone Wins Scoring System Installation manual

## [1.1] Block diagram and installation options

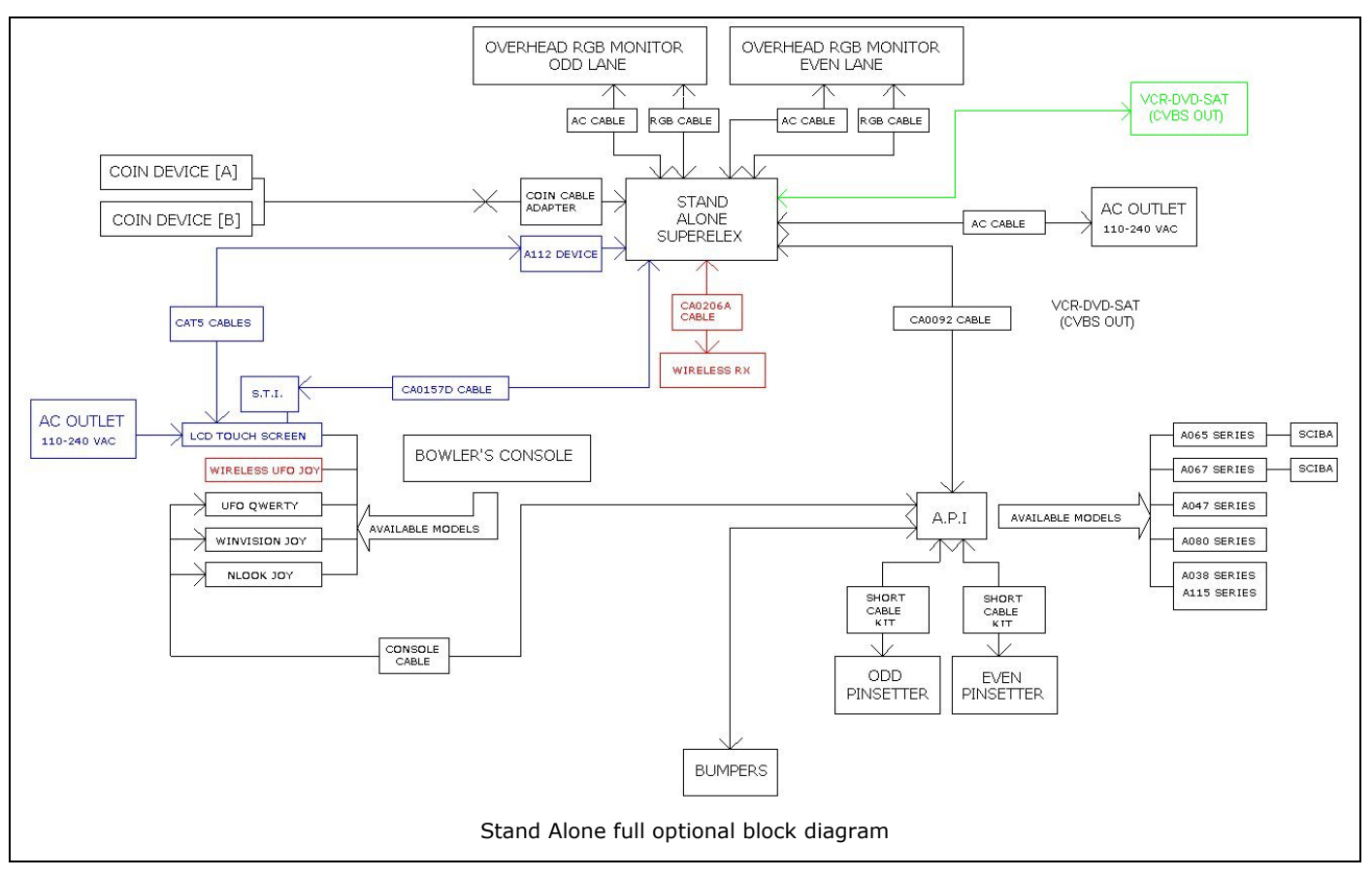

Bowler's console is optional, installation depends by customer choice. The following items are strictly necessary for one pair of lane's installation:

- N^ 01 A11701A Superelex II Stand Alone Lane Computer
- N^ 01 CAB-Y-CA0315A Adapter cable for TOKEN device interfacing
- N^ 01 CA0092\* RS232+12VDC cable from Lane computer  $\rightarrow$  A.P.I. (3 available length)
- N^ 01 API Advanced Pinsetter Interface (5 available model, 2 model require Sciba for pin detection)
- N^ 02 Short cable kit for pinsetter Interfacing (choice depends by A.P.I. model)

#### **Available Overhead Monitor models:**

| MONICOL                                |
|----------------------------------------|
|                                        |
| e joystick*<br>erty (single or double) |
| stick (single or double)*              |
|                                        |

FOR EUROPE ONLY: Overhead monitor could be connected via Scart plug or via SUBD15 Input (if is compatible 50Hz). Using a TV or a non-Steltronic certified monitor, it's mandatory verify that Score fits correctly into the video and screen resolution & quality satisfy the customer.

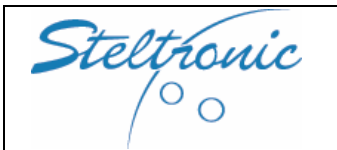

Stand Alone Wins Scoring System Installation manual Pg. 5 of 39

## [2.0] Installation tools

MANDATORY:

Installer must be equipped with one VGA monitor + one PS2 keyboard for the necessary software changes. For installation with Camera for pins detection (Sciba), installer must be also equipped with one set of Sciba template, one RJ45 Crossover cable + PC (Laptop or other computer) with Wins 6.2.1 software installed.

### Standard tools (note: all screws & nuts are metric)

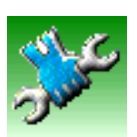

Electric Drill or Battery drill + screw bit + drill bit for holing Ø 30mm (Sciba) Screwdriver SET (Philips + standard) 2 Spanner 10 1 Spanner 17 1 Spanner 13 1 Cutter + electric scissor Pliers Set Tubular key Set: 5 - 5,5 - 7 - 8 5 meter ruler

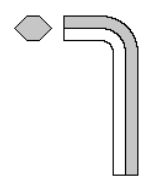

Special keys for Sciba

1 key 4 1 key 2,5 1 key 1,5

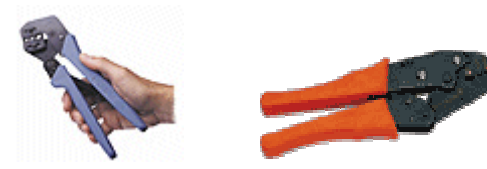

#### **Special crimping tools**

BNC (RG59) crimping tool AMP crimping for AMP contact (recommended AMP F 9922) AMP PINS EXTRACTOR

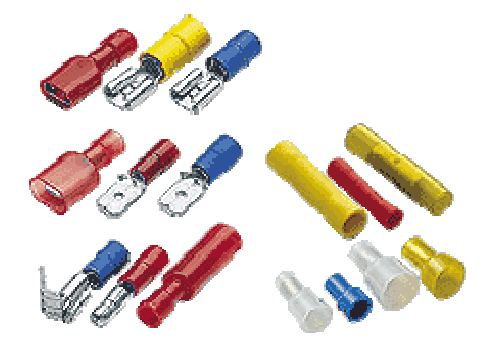

#### **Items required**

Installer must provide a crimp Fast-on Set (see sample by side) in order to connect the scoring in parallel to pinsetter, <u>Steltronic do not supply this material into shipment.</u>

To make a good installation is also required a set of ties, Steltronic supply only the installation set for ties Sciba.

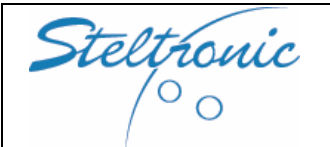

## STELTRONIC S.p.A.

Botticino Sera (BS) - ITALY Tel +39 030 2190811 - Fax +39 030 2190798 http://www.steltronic.com Stand Alone Wins Scoring System Installation manual Pg. 6 of 39

## [2.1] Installer of Steltronic Scoring Requirements

Before you begin, please check the following with the manager or head mechanic. Document these inspections, and have the manager sign this pre-inspection.

- Check the operation of all foul lights.
- Check to see if all pinsetters cycle at the ball rack.
- Check to see if both 1<sup>st</sup> and 2<sup>nd</sup> ball lights on the masking unit are operational.

### Items below are the requirements of Steltronic S.p.A.

- All zip ties must be cut.
- All wires must be placed and mounted in a way that they cannot be damaged by a bowling ball.
- All cables must be secured in a way that they cannot be pulled off or damaged by mechanic.
- The API cables must be secured. The camera cables must be secured so a bowling ball cannot damage it.
- All camera's need to be mounted on solid capping. The capping should to be cut (to accommodate the camera), and new #14X4" wood screws need to be installed on this new section of capping. Doing this will avoid the mechanic from lifting a section of capping for an underground ball.
- After installation, check the operation of the 10<sup>th</sup> frame (spare) extra cycle.
- Monitors need to be adjusted and sized with the test grid, games and status bar

AFTER THE INSTALLATION, PROCEED WITH THE SCORING TEST, USE THE SCORING INSTALLATION CHECKLIST

| C+ A+ ·                                                                                                    |                                                                       |                                                                                        |                                                 |                                 | Pg. 7 of 39 |
|----------------------------------------------------------------------------------------------------|-----------------------------------------------------------------------|----------------------------------------------------------------------------------------|-------------------------------------------------|---------------------------------|-------------|
| >leltromc<br>/° 0                                                                                                    | STELIKO<br>Botticino Sera (B<br>Tel +39 030 2190<br>http://www.steltr | NIC S. <b>p.A.</b><br>S) - ITALY<br>0811 - Fax +39 030 2190798<br><del>ronic.com</del> | Stand Alor<br>Wins Scoring S<br>Installation ma | ne<br>lystem<br><sup>nual</sup> | Jan 2007    |
| [2.2] Scoring inst                                                                                                    | allation ch                                                           | ecking list and si                                                                     | gn off sheet                                    |                                 | <u> </u>    |
| Job name:                                                                                                    |                                                                       |                                                                                        | Date:                                           |                                 |             |
| Contact telephone:                                                                                                    |                                                                       |                                                                                        | # Of lanes:                                     |                                 |             |
| Contac                                                                                                    | t telephone:                                                          |                                                                                        |                                                 |                                 |             |
| Owner/Respor                                                                                                    | sible Party:                                                          |                                                                                        |                                                 |                                 |             |
| Installation t                                                                                                    | eam led By:                                                           |                                                                                        |                                                 |                                 |             |
| Installation Start/F                                                                                                    | inish Dates:                                                          |                                                                                        |                                                 |                                 |             |
| Warranty Start                                                                                                    | /end Dates:                                                           |                                                                                        |                                                 |                                 |             |
| Pin                                                                                                    | setter type:                                                          |                                                                                        |                                                 |                                 |             |
| Other Equipmen                                                                                                    | t installed At                                                        | Same time:                                                                             |                                                 |                                 |             |
| Comment On Cente                                                                                                    | er Or Other E                                                         | quipment:                                                                              |                                                 |                                 |             |
| Foul Light Not working? Identify the lanes that do not work properly:<br>Pinsetter turned on?: Identify the lanes which not turn on:<br>ELECTRICAL SYSTEM<br>Met / Failed to Meet Steltronic Requirements: |                                                                       |                                                                                        |                                                 |                                 |             |
| Ground installed:                                                                                                    |                                                                       |                                                                                        |                                                 |                                 |             |
| Comment On Electrical System:                                                                                                    |                                                                       |                                                                                        |                                                 |                                 |             |
| Training Done by :                                                                                                    |                                                                       | TRAINING                                                                               | Date:                                           |                                 |             |
| Person Trained b                                                                                                    | y Topic:                                                              | Name/P                                                                                 | osition                                         |                                 |             |
| On-Lane                                                                                                    | e Equipment                                                           |                                                                                        |                                                 |                                 |             |
| Trou                                                                                                    | bleshooting                                                           |                                                                                        |                                                 |                                 |             |
| М                                                                                                    | aintenance                                                            |                                                                                        |                                                 |                                 |             |

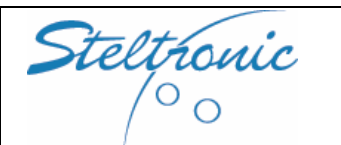

Stand Alone Wins Scoring System Installation manual

## [2.3] Scoring system test

| 1) All tokens switch works correctly :               | YES | NO |
|------------------------------------------------------|-----|----|
| 2) All lanes receive 2 <sup>nd</sup> ball signal*:   | YES | NO |
| 3) Foul line tested*:                                | YES | NO |
| 4) All sensors are aligned :                         | YES | NO |
| 5) All pinsetters receive trigger from Score* :      | YES | NO |
| 6) All pinsetters make short gutter cycle* :         | YES | NO |
| 7) All pinsetters make Fast Strike cycle*:           | YES | NO |
| 8) Score recognize pins correctly :                  | YES | NO |
| 9) Monitors screen are adjusted correctly:           | YES | NO |
| 10) Monitors power ON/OFF correctly*:                | YES | NO |
| 11) Monitors CVBS TV signal is displayed correctly*: | YES | NO |
| 12) Touch Screen bowler's Console works correctly*:  | YES | NO |
| 13) Bowler's console works properly*                 | YES | NO |
| 14) Ball return connection OK*                       | YES | NO |
| 15) Foul light power on OK*                          | YES | NO |
| 16) Score is customized as customer's need           | YES | NO |

\* this parts or special cycle or software are optional, test when installed

#### Indicate which lanes are not tested or out of order:

Comments:\_\_\_\_\_

Signature\_\_\_\_\_

Testing date:\_\_\_\_\_

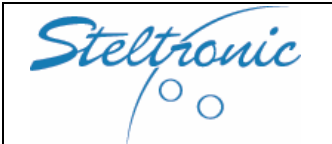

#### **STELTRONIC S.p.A.** Botticino Sera (BS) - ITALY Tel +39 030 2190811 - Fax +39 030 2190

Tel +39 030 2190811 – Fax +39 030 2190798 http://www.steltronic.com Pg. 9 of 39

## [2.4] INSTALLATION: Step by step procedure

- Install Lane computer in the right position.
- Install A.P.I. near the pinsetter.
- Lay the RS232 cable (CA0092) from lane computer to A.P.I.\*
- Lay a 3-4 wires cable (wire gauge 0,35 mm2) from token box to Lane computer.
- Connect Lane computer to the monitors and other devices.
- Connect the tokne device to lane computer.
- Interface A.P.I. to pinsetters.
- Set the lane computer parameters.
- Customise the Score as customer's need.
- Install the Camera (Sciba) (if required).
- Set the camera by Software.

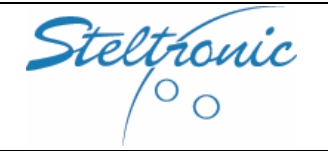

## [3.0] Long cables installation

Note: the following diagrams refer to "typical installation" with overhead monitor. For long cable installation with 15" touch screen Console, please consult the "Touch Screen Bowler's Console manual".

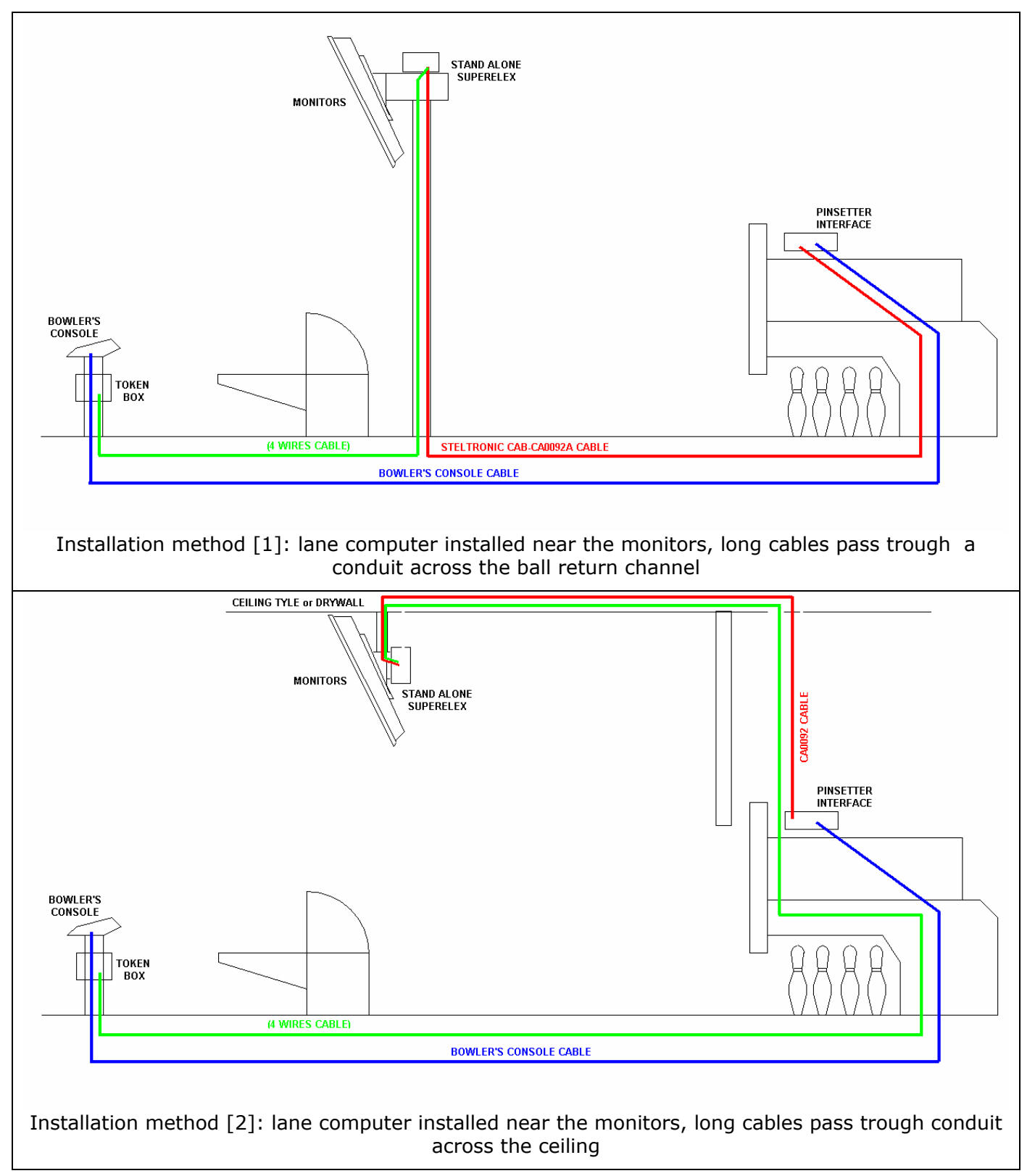

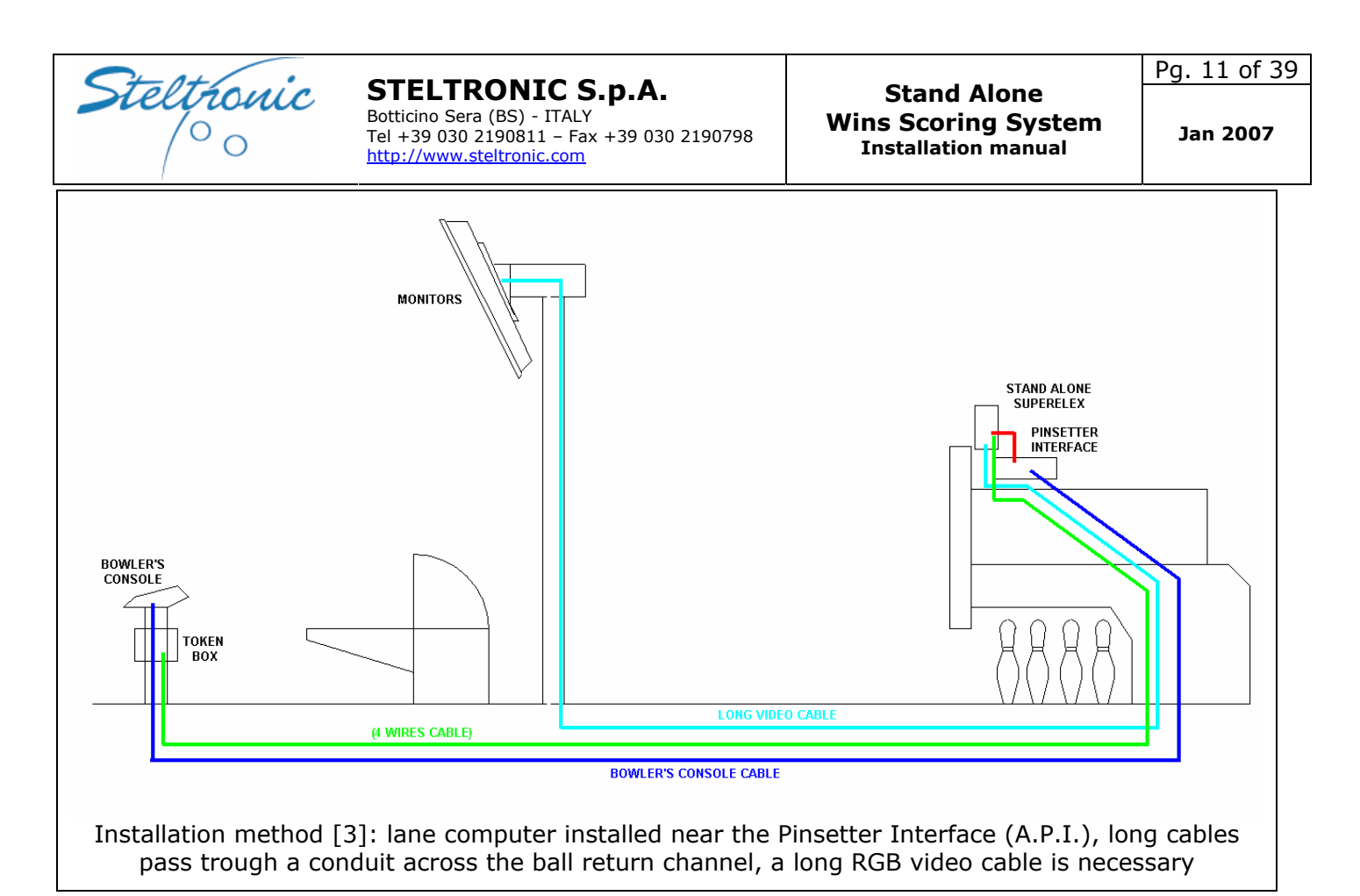

**CA0092 CABLE:** RS232 + DC cable for communication between lane computer and pinsetter interface. The model of the cable and the length depends by choose of Lane computer installation method. This cable is reversible, same connector in both sides. The CA0092 cable require min. 4cm-2" Conduit for Low Voltage cable.

For installation method [1] and [2] the available choose are:

- Standard CA0092A length 33 meters
- Extended CA0092B, length 40 meters

For installation method [3] the available cable is = CA0092C, length 1 meter.

**BOWLER'S CONSOLE CABLE:** RS 232 + DC cable for communication between Bowler's Console  $\rightarrow$  A.P.I. This cable is not necessary for installation with wireless or Touch Screen Bowler's Console. Cable's length and model depends by kind of Bowler's Console. each cable models require min. 4cm-2" Conduit for Low Voltage cable.

BOWLER'S CONSOLE NEW LOOK\WINVISION\WIRED UFO JOYSTICK-KEYPAD:

use **FSAS9A** CABLE. Length is 33 meters, cable is reversible, same connector in both sides.

BOWLER'S CONSOLE DOUBLE UFO QWERTY: use **CA0286** cable. The length is 38 meters, cable is NOT reversible, the DB25 connector must be connected to the A.P.I. side.

2 SINGLE UFO QWERTY BOWLER'S CONSOLE: use **CA0286** cable for the left QWERTY, lay the CA0287A cable from left QWERTY to right QWERTY. NOTE: CAB-Y-CA0287A is reversible, same connector both sides.

**TOKENS BOX CABLE** = for token interfacing is necessary lay a 3-4 wires cable from Tokens box to Lane computer. Minimum suggest wire gauge:0,35 mm2 (AWG 22). length must not exceed 70meters. Note: Steltronic supply only the token cable adapter (length 15 Cm).

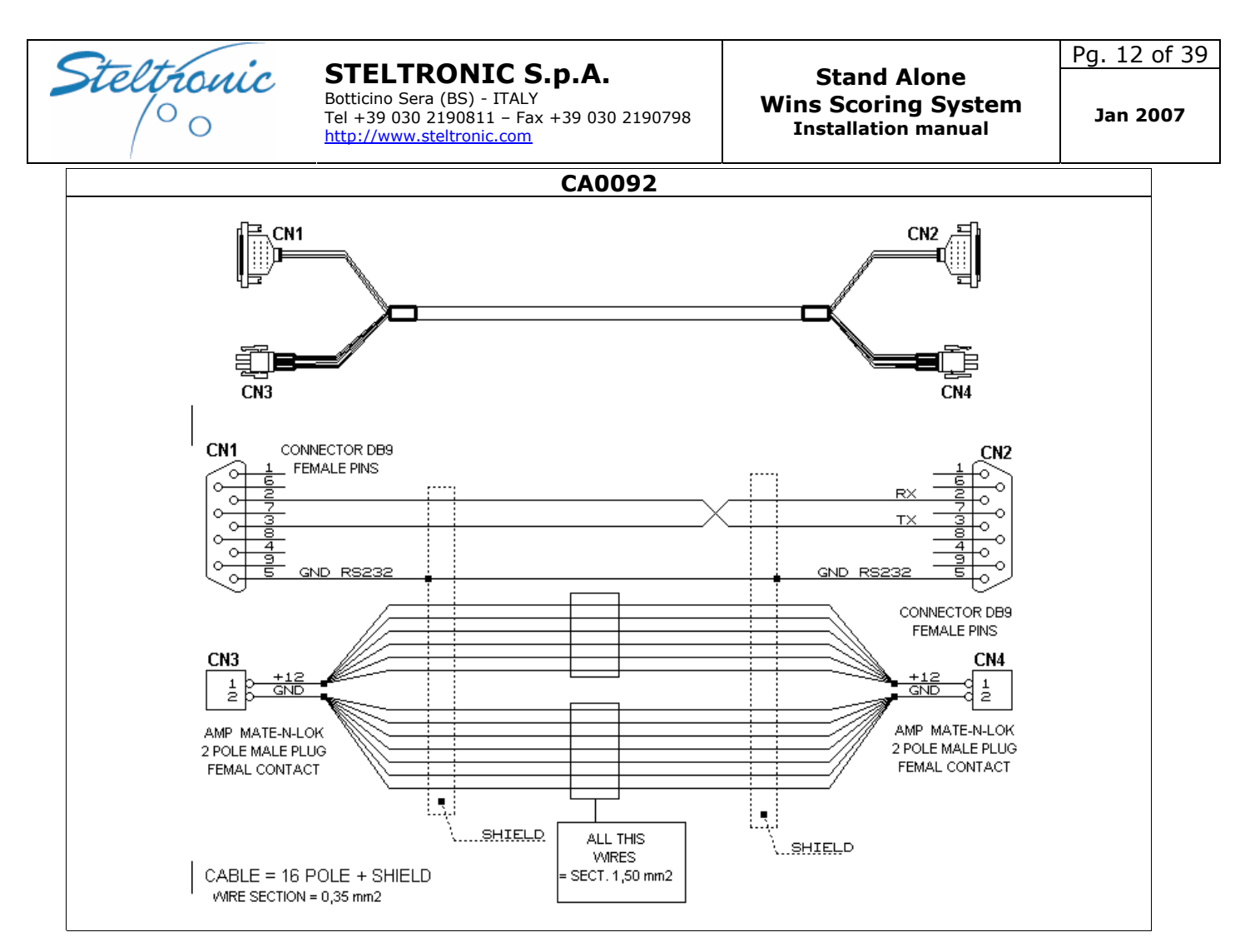

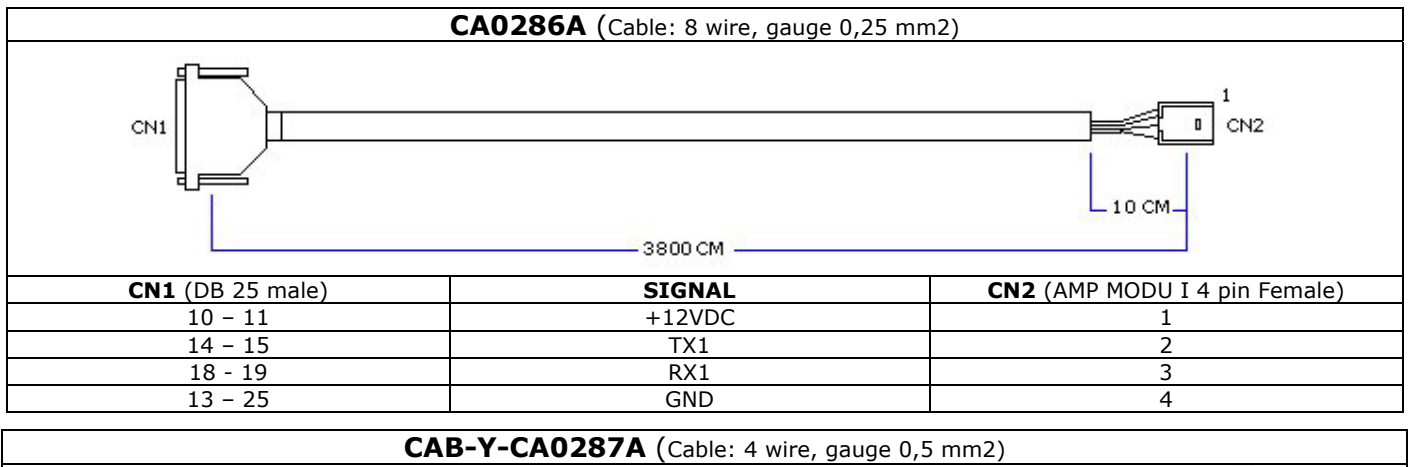

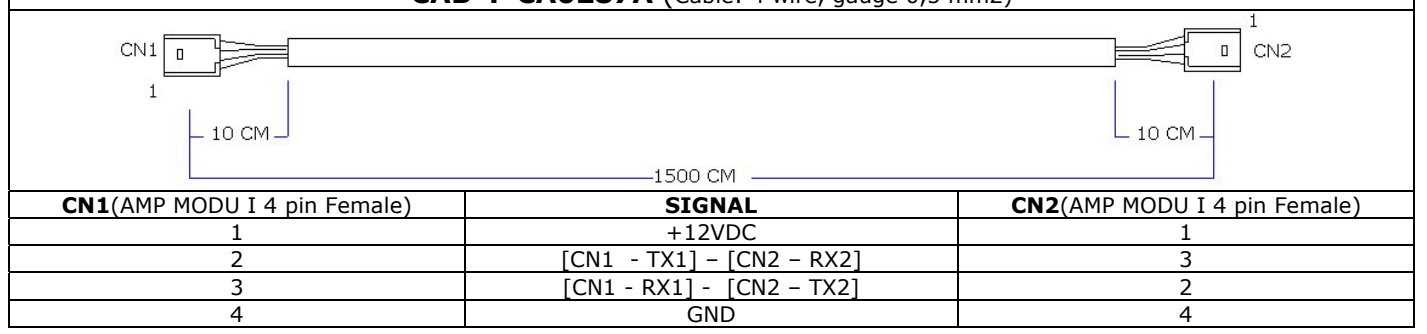

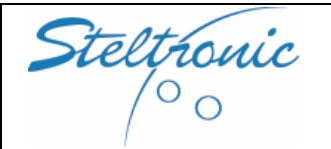

Botticino Sera (BS) - ITALY Tel +39 030 2190811 – Fax +39 030 2190798 http://www.steltronic.com Stand Alone Wins Scoring System Installation manual Pg. 13 of 39

## [3.1] CVBS optional line installation

It's maybe possible connect a DVD/VCR/SAT/TV TUNER to the Lane computer to display movie or TV when nobody play.

The Lane computer SWITCH TV/SCORE SIGNAL AUTOMATICALLY: As default, the monitor is ON and displays TV/VIDEO on the screen. When bowler insert tokens for play, the monitor switch to SCORE GRIDS (RGB). At the end of the credit, the monitor switch back to TV signal.

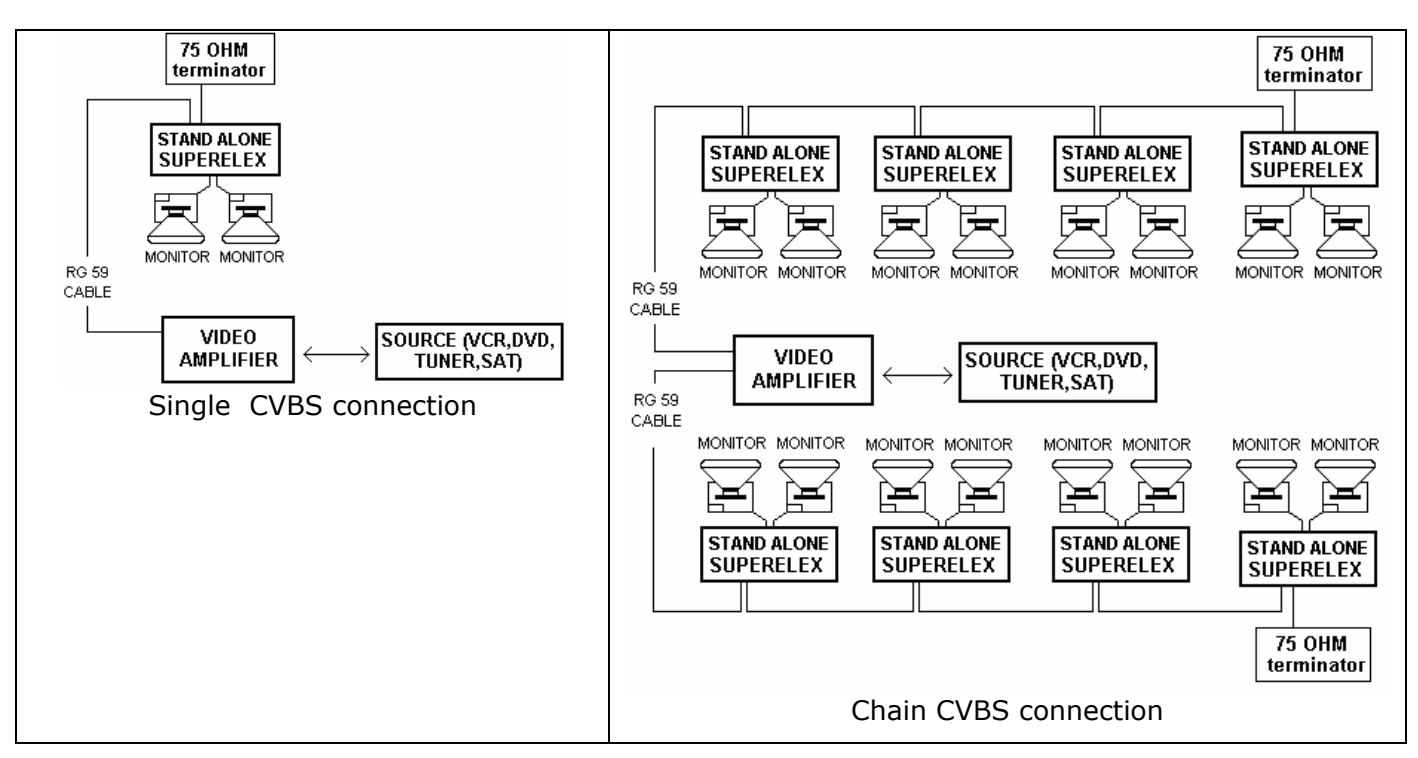

In order to support the Automatic Switch SCORE/TV ,any VCR, DVD, SAT or Digital/Analog Tuner must be connected to the Superelex via CVBS (compositive) Output. The Standard of CVBS signal (PAL – SECAM- NTSC) must be selected by Installer into the CONFIG.INI selection.

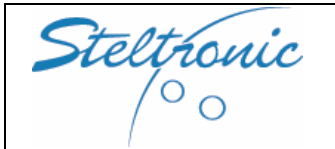

Botticino Sera (BS) - ITALY Tel +39 030 2190811 - Fax +39 030 2190798 http://www.steltronic.com Stand Alone Wins Scoring System Installation manual Pg. 14 of 39

## [4.0] Stand Alone lane computer installation

Place the lane computer close to the overhead monitors, bowlers' console or near the A.P.I. when required; provide for good ventilation.

Note: the Superelex contains an Hard disk. It recommended to keep attention for placing and transport; Superelex must be place in horizontal or by side , UP SIDE DOWN is forbidden, may cause HD faulty.

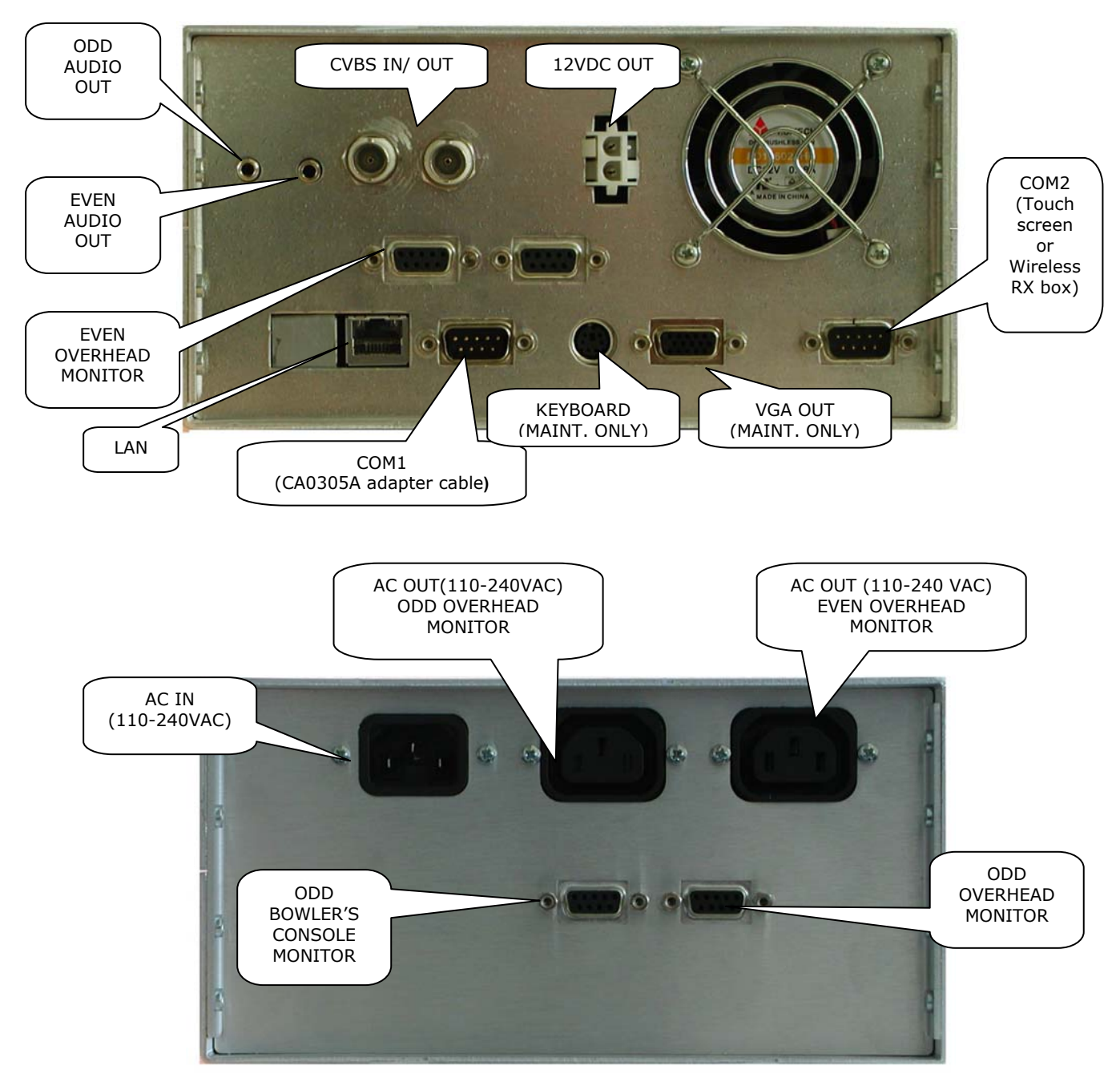

Stand alone Superelex II connectors view

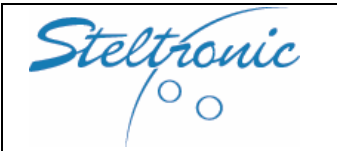

Tel +39 030 2190811 – Fax +39 030 2190798 http://www.steltronic.com

[4.1] Lane computer  $\rightarrow$  Tokens interfacing

Stand alone Superelex allow the bowler's to begin the game when receiving a "Coin Input" from Token switch. the Stand Alone Superelex share the COM1 between CA0092 cable and a small cable adapter CA0305A, supplied by Steltronic.

Installer must lay one cable from Lane computer to tokens box device. The cable could contain 3 or 4 wires, it's necessary one wire for each coin input, one or 2 wire for common. Minimum suggest wire gauge:0,35 mm2 (AWG 22). length must not exceed 70 meters.

If the installation do not require COIN DEVICE (for example in a private apartment), it's possible connect to each COIN INPUT a N.O. button or to a ON/OFF switch for open/close the games.

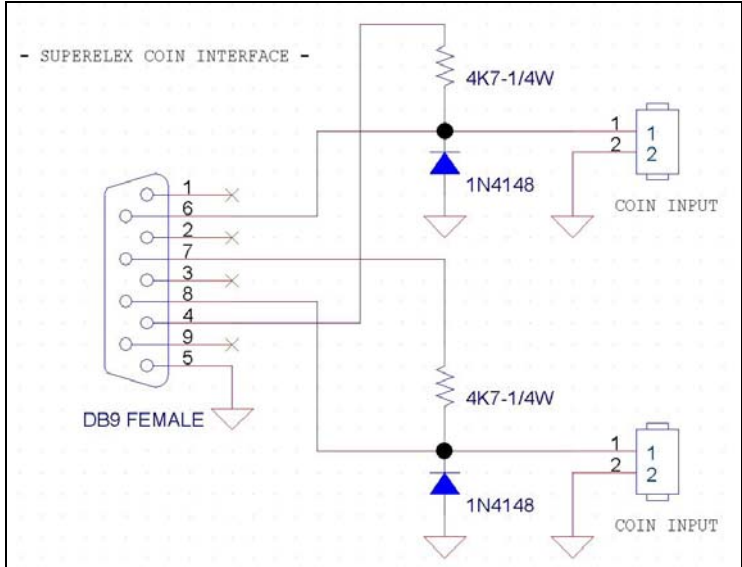

Stand Alone Superelex TOKEN INPUT diagram. Diode and Resistor are included into CA0305A cable adapter supplied by Steltronic.

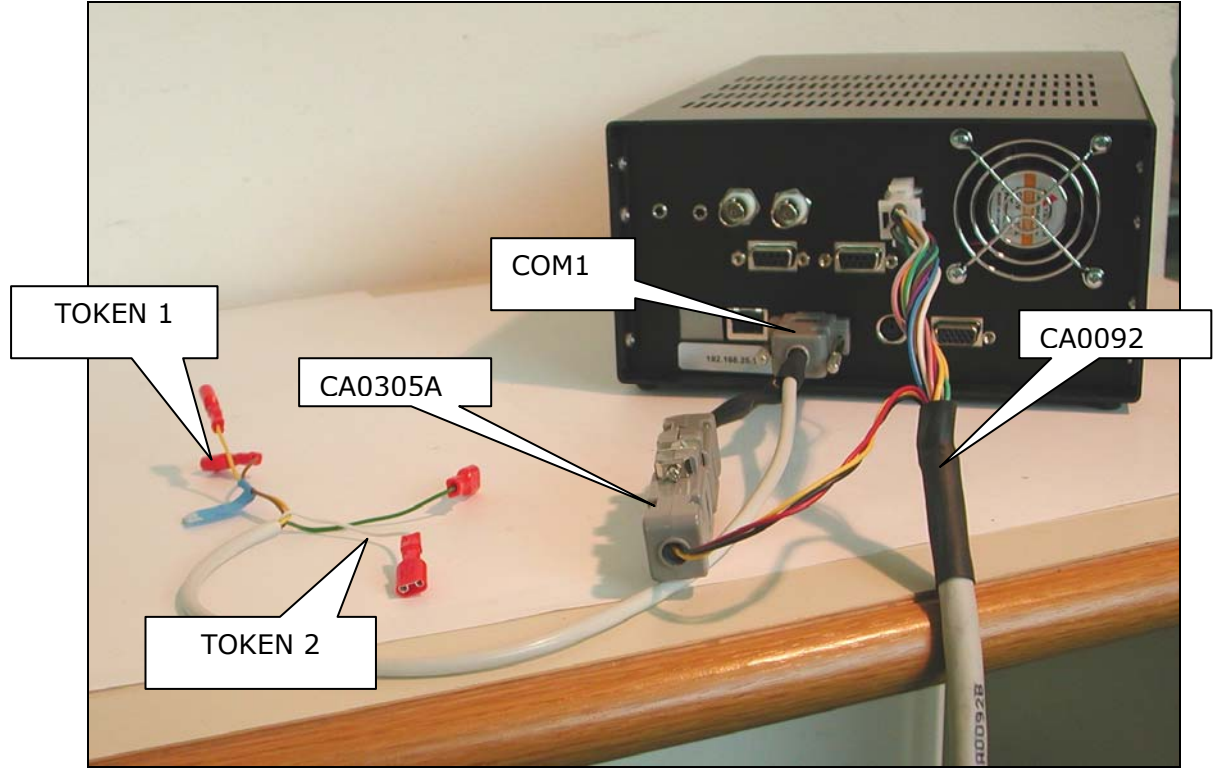

Sample of connection of cable adapter for token cable

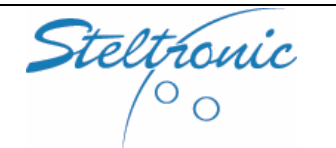

Stand Alone Wins Scoring System Installation manual

## [5.0] Lane computer $\rightarrow$ Overhead monitor connection's

| SUPERELEX VIDEO OUTPUT SIGNAL (OVERHEAD or BOWLERS' CONSOLE) |     |                   |
|--------------------------------------------------------------|-----|-------------------|
| <b>5</b> 4 3 3 4                                             | PIN | SIGNAL            |
| 54321                                                        | 1   | RED               |
| · · · · · · · · · · · · · · · · · · ·                        | 2   | GREEN             |
|                                                              | 3   | BLUE              |
|                                                              | 4   | H SYNC (negative) |
|                                                              | 5   | V SYNC (negative) |
|                                                              | 6   | Monitor ON        |
| 9876                                                         | 7   | GND               |
|                                                              | 8   | GND               |
|                                                              | 9   | CVBS -SYNC        |

## VIDEO OUT [Score mode]:

- Analog CGA RGB video signal of 1Vpp (75 Ohm load) on each channel

- 15625Hz Negative polarity Horizontal SYNC. output (TTL level with 47 Ohm in series)
- 50Hz Negative polarity Vertical SYNC. output (TTL level with 47 Ohm in series)
- -Standard is PAL and resolution is 720x576 pixels NOT INTERLACED

Note: both syncs are crystal controlled

## VIDEO OUT [CVBS-TV mode]:

- Analog CGA RGB video signal of 1Vpp (75 Ohm load) on each channel
- 15625Hz Negative polarity Horizontal SYNC. output (TTL level with 47 Ohm in series)
- 50Hz Negative polarity Vertical SYNC. output (TTL level with 47 Ohm in series)
- -Standard is PAL and resolution is 720x576 pixels INTERLACED

Note: both syncs are derived from VCR input

3 possible choose for connect Lane computer to the overhead monitors:

- RGB connection via EUROSCART (with CA0175D or CA0297A cable)
- RGB connection via SUBD15 (with CA0260C cable)
- RGB connection for POLO monitors (New look-Winvision with CA0171A cable)

The RGB connection via Euroscart or SuBd15 is the best in quality but is possible only with 50Hz compatible monitors.

Using a TV or non-Steltronic certified monitor it's mandatory verify that Score fits correctly into the video and Screen resolution & quality satisfy the customer.

Switching monitors On and Off is drive directly from the Lane computer through the VDE exit on each monitor.

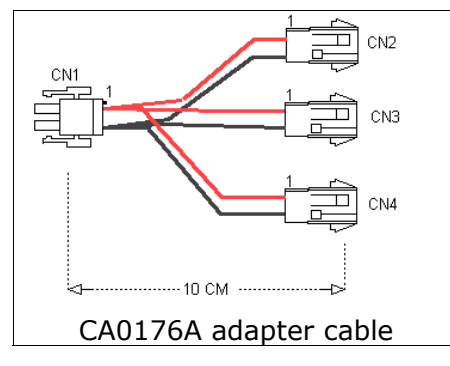

Most of the monitors with EUROSCART connector required an FB input for enable the RGB input on SCART1.

For support the FB signal CA0175D and CA0297 cable need 12VDC from Superelex lane computer.

The CA0176A cable adapter split the 12VDC out from Superelex output for 2 RGB cable and for A.P.I.

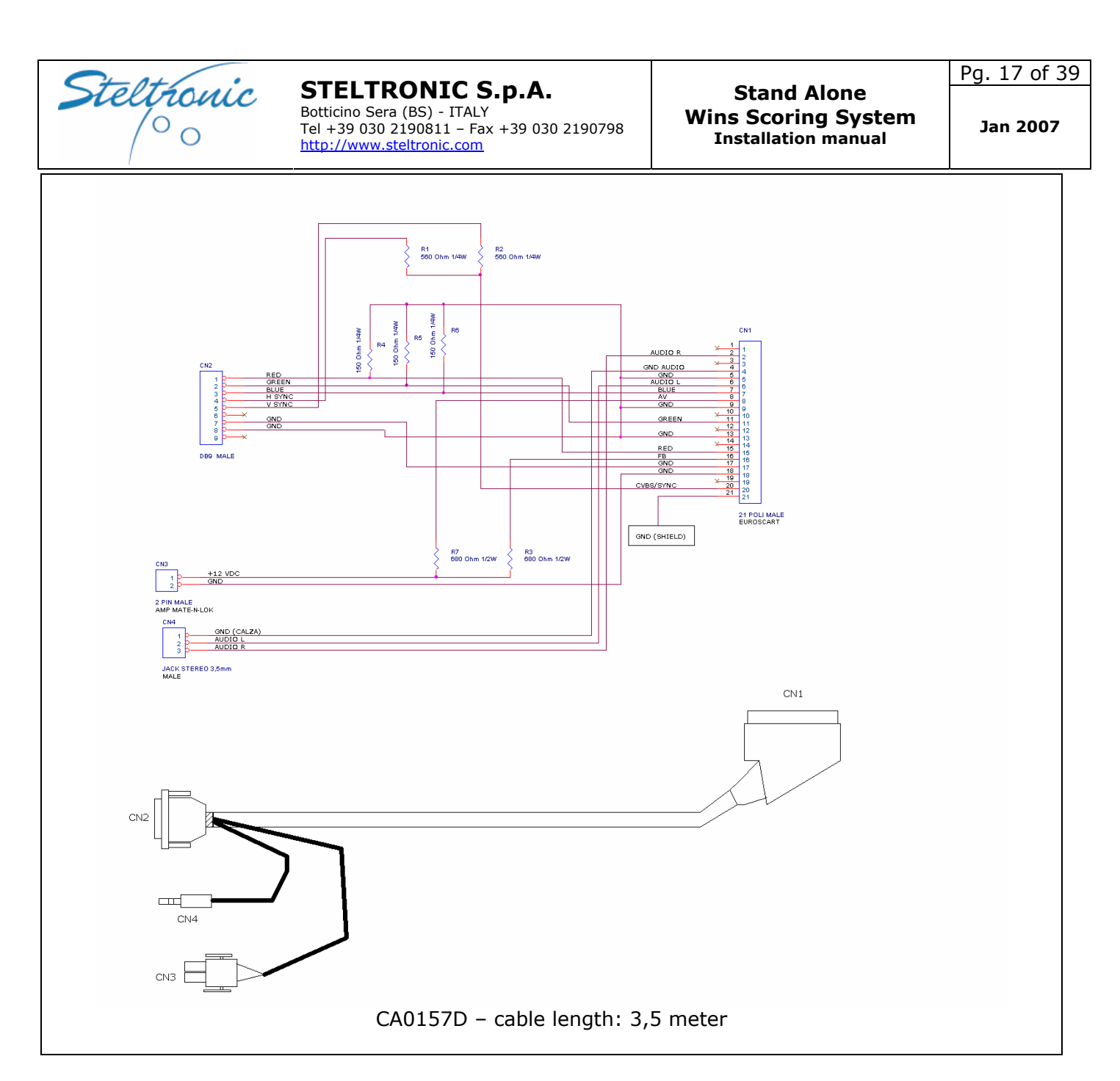

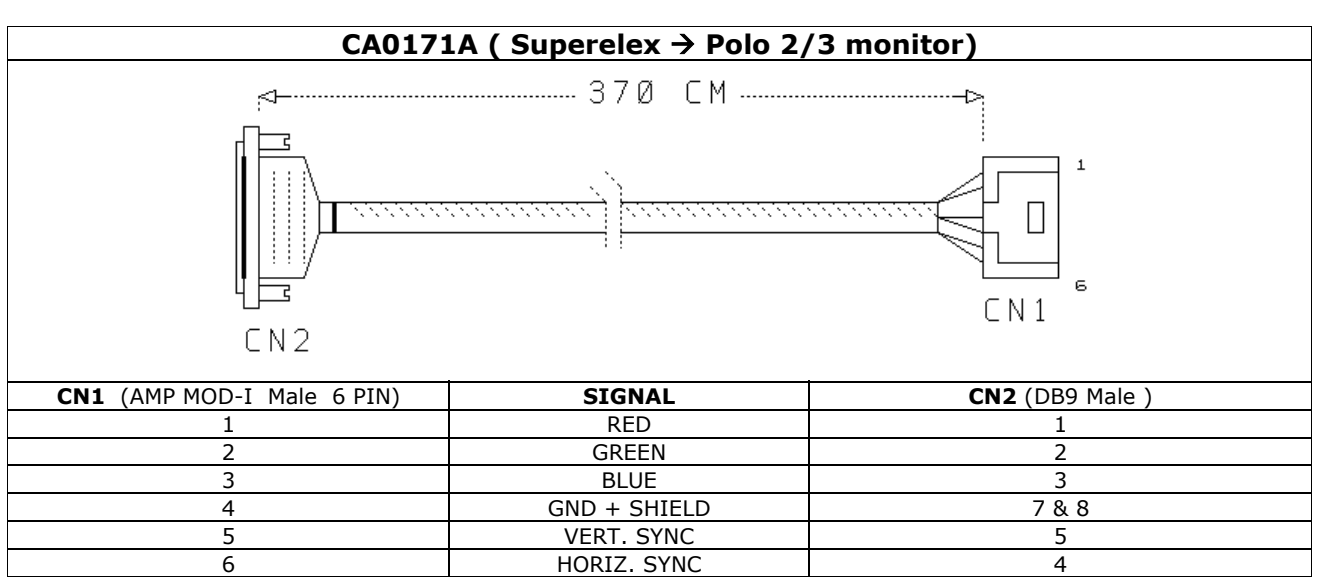

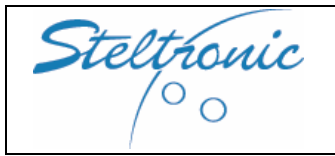

#### Stand Alone Wins Scoring System Installation manual

Pg. 18 of 39

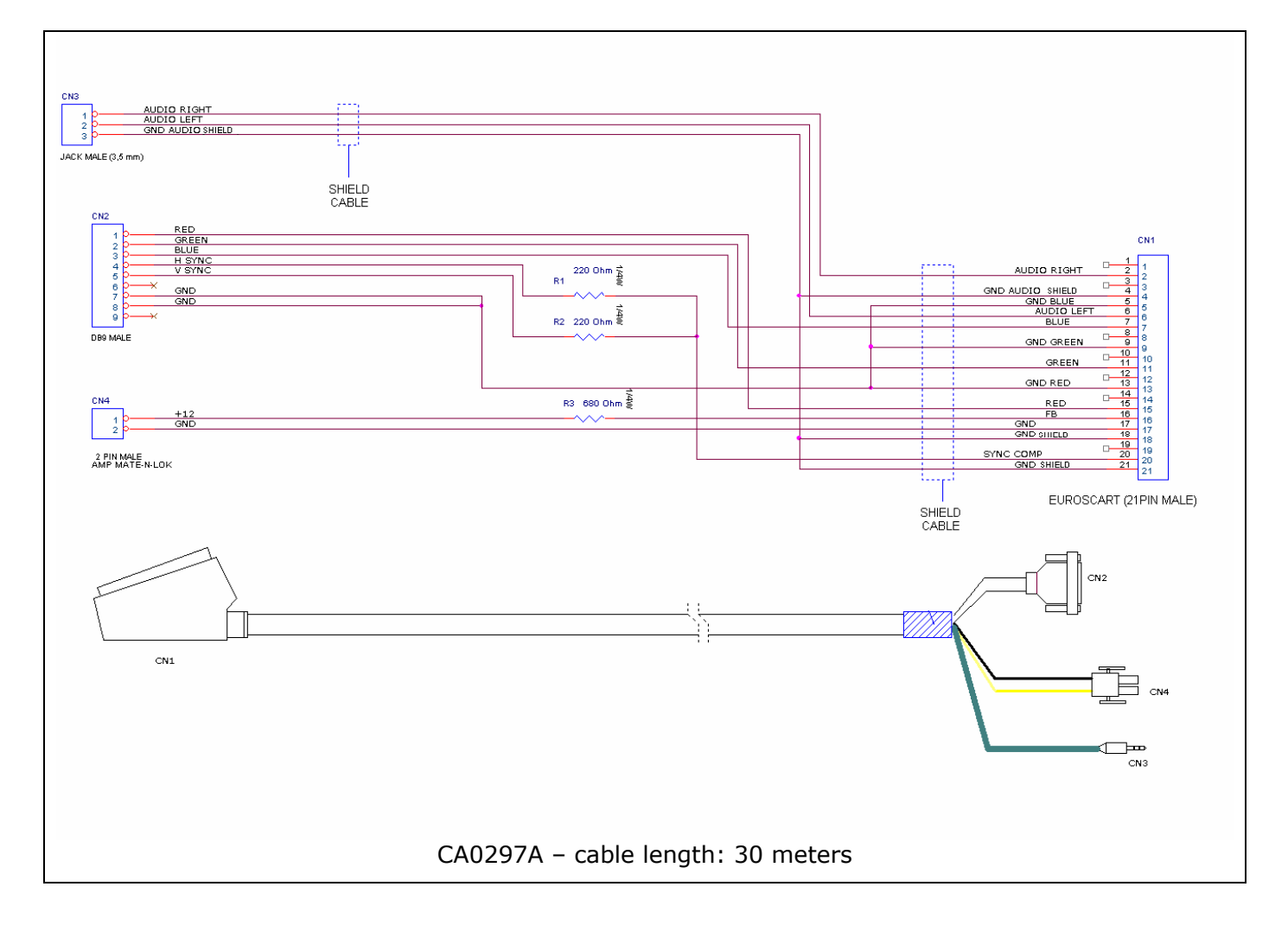

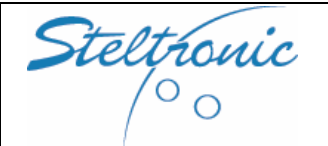

#### STELTRONIC S.p.A. Botticino Sera (BS) - ITALY Tel +39 030 2190811 - Fax +39 030 2190798

http://www.steltronic.com

## [5.1] Monitor adjustments

Most of the Monitor settings is done by factory, during the installation it will necessary adjust brightness, contrast etc in according with local environment.

## [LCD- PLASMA 32"-42" 16:9 SCREEN]

All adjustment for screen settings must be done using the Remote control. Use the monitor manual for further details. IMPORTANT: please set the 16:9 screen into the CONFIG.INI file (see the Chapter "Stand Alone Software settings".

### [CRT POLO MONITOR: NEW LOOK- WINVISION]

Monitor is composed by 2 parts: "Picture tube" and monitor board. On the PICTURE TUBE the degauss cable is placed as well as the earth cable. The picture tube is fixed to the frame with 4 bolts in the corners. The MONITOR BOARD is made up of one or more electronic boards.

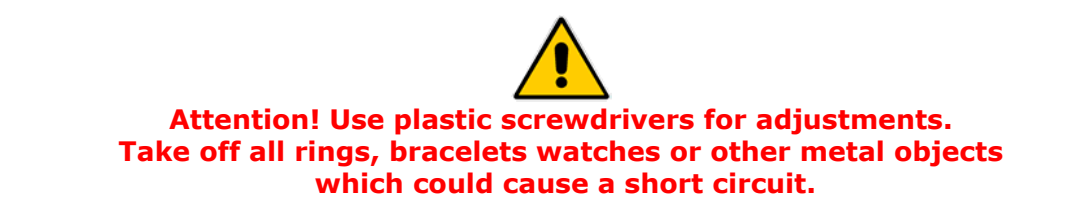

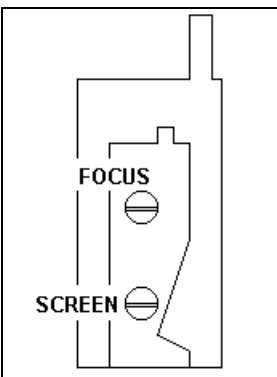

The SCREEN and FOCUS settings are located on a component called LINE **TRANSFORMER** mounted on the monitor board.

To find this component follow the cable which is connected to the rubber seal attached to the back of the picture tube.

TO REGULATE THE SCREEN proceed in the following way:

Lower the brightness, contrast and colour to the minimum.

Regulate the screen SLOWLY until you see the horizontal lines.

Turn in the opposite direction until you make them disappear again.

Attention!! If you regulate incorrectly turning more clockwise even when the lines appear, the monitor may turn itself off (auto save function): in this case take the regulation back to the point you started from, then turn the monitor off and back on with the power switch on the monitor board. Regulate the brightness, contrast and colour, also the focus if needed.

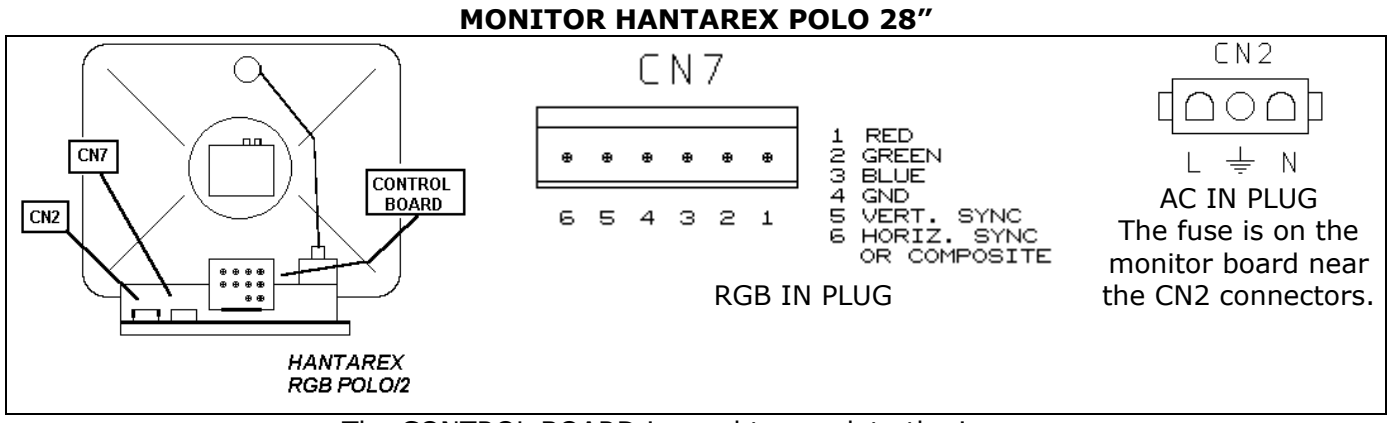

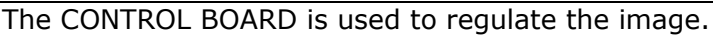

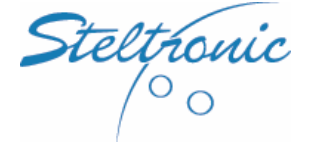

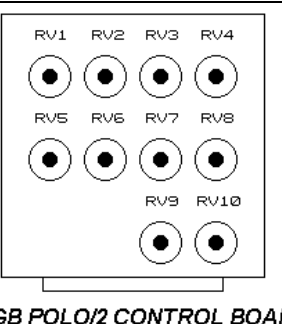

| STELTRONIC S.p.A.                        |
|------------------------------------------|
| Botticino Sera (BS) - ITALY              |
| Tel +39 030 2190811 - Fax +39 030 219079 |
| http://www.steltronic.com                |
|                                          |

**RV1** = Brightness

RGB POLO/2 CONTROL BOARD

**RV2** = Trapezium **RV3** = Horizontal pitch **RV4** = Vertical pitch **RV5** = Contrast **RV6** = Cushion **RV7** = Horizontal phase **RV8** = Vertical movement

**RV9** = Horizontal frequency.

ATTENTION! There are vary model of POLO monitor boards, each model is assign to a specific picture tube.

Read the code label on monitor board and picture tube when requesting spares.

## [15" TOUCH SCREEN BOWLER'S CONSOLE]

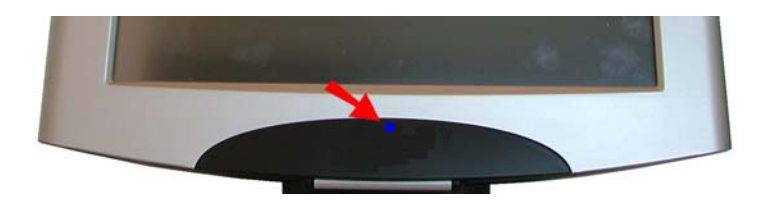

To open the control panel remove completely the screw on front.

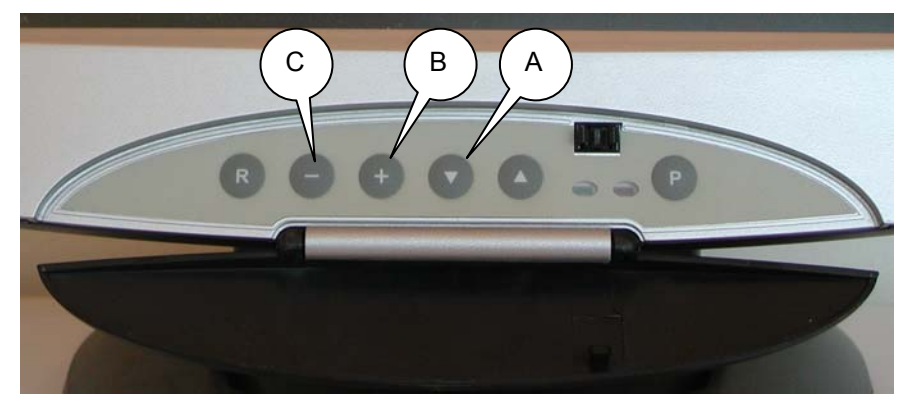

Use the [A] button to load the OSD menu.

Use [B] and [C] buttons to move on the menu and vary the parameter, use [A] button as Enter.

At the end of adjustments close the panel and fix it with the screw.

For further information about OSD menu, please refer to LCD Monitor manual included into the monitor box.

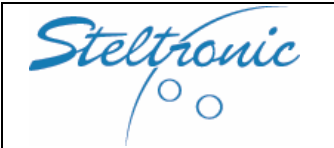

## [5.2] Bowler's Console Touch Screen calibration

Insert a keyboard into the Stand Alone Superelex plug, than power on the system.

Press  $\mathbf{T}$  on keyboard to load the Touch Screen calibration menu.

Go to the Touch screen monitors and follow the instructions.

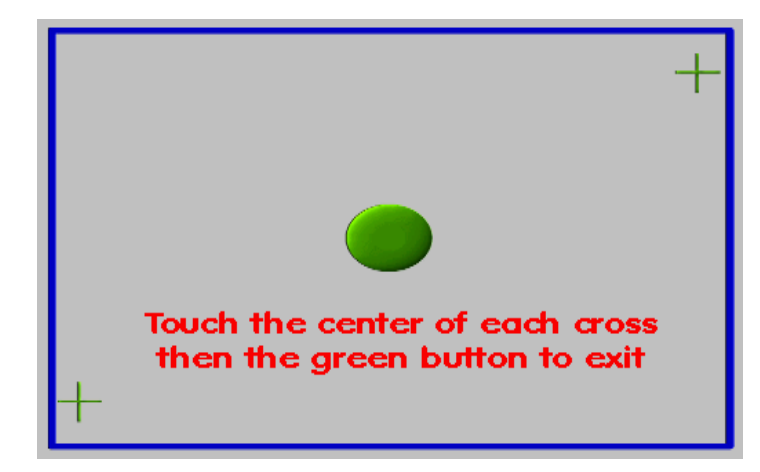

... all done ! Lane now avaiable

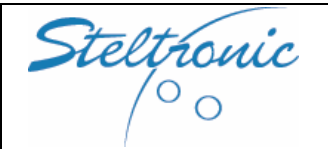

Tel +39 030 2190811 – Fax +39 030 2190798 http://www.steltronic.com

## [6.0] Stand Alone Software settings

Parameter's and A.P.I. settings editing could be performed connecting temporary keyboard and VGA monitor to the Lane computer.

EDITABLE PARAMETERS (CONFIG.INI): TOKENS setting (n^ of tokens, credit limit, play mode) GAMES OPTIONS (erase game on start, default play mode) BALL SPEED (enable-disable) BUMPERS ONLY (enable-disable) PINSETTER ENERGY SAVING (enable-disable) CHOICE OF SCORE GRIDS (size, colour, available players, etc) SCREEN SIZE AND OFFSET (4:3-16:9) SCORE/CVBS/ON-OFF MONITORS BOWLER'S CONSOLE AVAILABLE FUNCTIONS (enable-disable) WELCOME SCROLLING TEXT MESSAGE (message on the scrolling text)

EDITABLE PARAMETERS (API.INI): PINSETTER CHOOSE PINS READ DELAY SPECIALS CYCLES 10<sup>TH</sup> FRAME RESPOT PINSETTER OFF DELAY BUMPERS MODE

#### Parameters' editing using VGA monitor and keyboard connected to S.A. Superelex

- connect the VGA monitor and keyboard to Stand Alone Superelex
- power ON the Superelex and check the VGA screen.

Lane computer it will load the following options after the boot:

- [1] DEBUG MODE
- [2] IBCMS STANDARD MODE (automatic default choice after countdown expire)
- [3] IBCMS STAND ALONE CONFIGURATION AND MAINTENANCE

The option for editing the parameter is [3], choose this option selecting the line with arrows, than press Enter or press 3 on keyboard, than Enter.

The program will load the different options:

- [1] Pinsetter choice pinsetter model selection's
- [2] Edit CONFIG.INI options for edit the COIN selection and general parameter.
- [3] Edit API.INI editing of Pinsetter Interface parameters
- [4] Edit Flowing strip editing the welcome scrolling text message
- [5] Connect to Wins Server for Sciba calibration allow the Software calibration for Sciba
- [9] Erase (Reset) data files rest the configuration to default factory parameters
- [0] Exit and Run LM program Exit and load the standard program.

For [1] selection just choose the pinsetter model from the available list, this will charge the default settings for the vary parameters.

For [2][3] [4] menu, after the selection press a key to continue ("premi un tasto per continuare"), edit the necessary line, than click on ESC  $\rightarrow$  FILE  $\rightarrow$  SAVE. To Quit from the menu, press ESC $\rightarrow$ FILE $\rightarrow$  QUITFILE  $\rightarrow$  ESC .

Stelthonic

## STELTRONIC S.p.A.

Botticino Sera (BS) - ITALY Tel +39 030 2190811 - Fax +39 030 2190798 http://www.steltronic.com

## [6.1] Pinsetter choice

From IBCMS STAND ALONE CONFIGURATION AND MAINTENANCE menu choose [1] Choose the pinsetter from available options:

| A) AMF 8230/823000/45                | B) AMF 8270                                |
|--------------------------------------|--------------------------------------------|
| C) AMF 8270Up                        | D) AMF 8290 big CHASSIS (first generation) |
| E) AMF 8290XL- 8290XLI Small Chassis | F) BRUNSWICK A1/A2                         |
| G) BRUNSWICK GS10/GS92/GS96/GS98     | H) BRUSNWICK GSX Nexgen                    |
| I) BRUNSWICK ECLIPSE                 | J) SPELLMAN STRING                         |
| K) VOLLMER STRING                    | L) VILATI STRING                           |
| M) VANTAGE VPS2000                   | N) FUNK KF3000 with RS232                  |
| O) FUNK with SCIBA                   | P) YANGJI VISION                           |
| Q)VIA BOWLING MC2                    | R) SCHMID 4482-51100                       |
| S) SES 2003 STRING                   | T) XIMA                                    |
| U) MENDES M500 PNEU                  | V) ZONDA ZD8800                            |

Selecting one of this pinsetter it will load the most common parameters for A.P.I. To vary A.P.I. parameters, choose the option [3] for edit the A.P.I. INI from "IBCMS STAND ALONE CONFIGURATION AND MAINTENANCE" menu.

## [6.2] Edit A.P.I. INI

Do the edit of A.P.I. ini only after Pinsetter choice. From IBCMS STAND ALONE CONFIGURATION AND MAINTENANCE menu choose [3]. At the end of edit, press ESC  $\rightarrow$ File  $\rightarrow$  SAVE than ESC  $\rightarrow$ FILE  $\rightarrow$ QUITFILE $\rightarrow$ ESC

WARNING: most of the parameters are pre-set Ok in the factory. is recommend to change parameters <u>only if is strictly necessary</u> .

The line with ; at begin is the explanation comment for parameter, do not edit. Please respect the syntax: after the = there is one space before the number.

**PINSET\_CODE=** this parameter identify the pinsetter model. The set is automatically using the pinsetter choice as describe to chapter 6.1, it's not necessary vary manually this parameter.

HW\_CONNECTION = Set how to manage the special cycle for Strike and gutter

| HW_CONNECTION= 0 | (none = no special cycles)<br>AMF8230/3000/45, AMF 8270 Solid State chassis, Brunswick A1/A2,<br>GS10/92/96/98/Nex Gen, String pinsetter, generic pinsetters                                         |
|------------------|----------------------------------------------------------------------------------------------------|
| HW_CONNECTION= 1 | (change ball)note: when enabled required cycle after pin read for 1 <sup>st</sup> ball.<br>AMF 8230/3000/45 with Steltronic or compatible chassis,<br>AMF8270 Solid state with change ball selection |
| HW_CONNECTION= 2 | (APS) AMF8230 with Steltronic or compatible uP chassis,<br>AMF 8270 uP, AMF 8290 First Gen. chassis, VPS2000                                                                                         |
| HW_CONNECTION= 3 | (Gutter and Strike Output)<br>Via Bowling MC2, Yangji Vision, ZD8800                                                                                                    |
| HW_CONNECTION= 4 | (APS also on 2 <sup>nd</sup> ball)<br>AMF 8290XL, AMF8290XLI                                                                                                    |

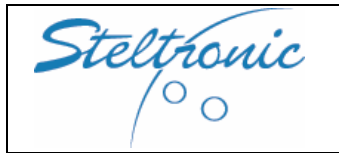

**RESPOT\_TYPE=** enable\disable\Set the  $10^{TH}$  FRAME respot

| RESPOT_TYPE= 0 | none = no respot                                                                                                    |
|----------------|----------------------------------------------------------------------------------------------------|
| RESPOT_TYPE= 1 | (modified cycle = simulate a Fast Strike cycle )<br>AMF8230 with Steltronic or compatible uP chassis, AMF 8270 uP, AMF 8290<br>First Gen/XL/XLI,VPS2000, Via Bowling MC2, Yangji Vision, ZD8800 |
| RESPOT_TYPE= 2 | (Extra cycle = send a new trigger for reset pinsetter )<br>AMF8230/3000/45, AMF 8270 Solid State chassis, Brunswick A1/A2,<br>GS10/92/96/98/Next Gen, String pinsetter, generic pinsetters      |

**10<sup>TH</sup>\_RESPOT\_DELAY =** Set how many seconds of delay are necessary before send an extra trigger to cycle the pinsetter. Note: the delay starts after 2<sup>nd</sup> ball lights ON.

**DO\_NOT\_WAIT\_2ND** = Enable-disable the checking of  $2^{nd}$  light ON before start the  $10^{th}$  respot delay.

| $DO_NOT_WAIT_2ND = 0$ | Disabled= the10th Respot Delay starts after 2 <sup>nd</sup> ball lights ON |
|-----------------------|----------------------------------------------------------------------------|
| $DO_NOT_WAIT_2ND = 1$ | Enabled= the10th Respot Delay starts from last trigger                     |

**MACHINE\_OFF\_DELAY =** Delay in seconds before the pinsetter it will powered off when credit expired.

**SPEED\_DIST\_O = SPEED\_DIST\_E =** Distance between speed and start (trigger) sensors in centimetres. SPEED\_DIST\_O = odd lane, SPEED\_DIST\_E = even lane.

Important: the minimum clearance allowed between speed and trigger sensors is 23 centimetres (default for installation with Sciba)

**DIAMETERS =** Distance between trigger sensors and cushion, versus ball diameter (396/22=18)

| DIAMETERS = 0  | (Disabled- not used ) String pinsetter, GS92/96/98/GSX Next Gen                                                                                                   |
|----------------|----------------------------------------------------------------------------------------------------|
| DIAMETERS = 18 | Installation with Sciba for pins detection<br>Note: this parameter need to be reduce (14-16) if Sciba is installed<br>with extra support for rise the bumper high |

**PHOTO\_DELAY\_O = PHOTO\_DELAY\_E =** Only for installation with Sciba for pins detection. Time Delay between ball detection and Photo for pins scan. Photo\_delay\_O= odd lane, Photo\_delay\_E= even lane. Each time unit= 19,2 ms. *Example PHOTO\_DELAY\_O = 104 (2 seconds)* 

**CYCLE\_AFTER\_PHOTO =** Enable- disable pinsetter starts after Sciba scan the pins. It's possible set a different option for  $1^{st}$  and  $2^{nd}$  cycle. This parameter is not used with String or GS pinsetter, it's usually enabled with Brunswick A1/A2 or in installations with abnormal Sciba position where pinsetter sweep could interfere with pins scan.

| $CYCLE_AFTER_PHOTO = 0$   | Disabled- not used                                                       |
|---------------------------|--------------------------------------------------------------------------|
| $CYCLE\_AFTER\_PHOTO = 1$ | Enable pinsetter starts after photo for $1^{st}$ ball cycle only         |
| CYCLE_AFTER_PHOTO = 2     | Enable pinsetter starts after photo for 2 <sup>nd</sup> ball cycle only  |
| $CYCLE\_AFTER\_PHOTO = 3$ | Enable pinsetter starts after photo for $1^{st}$ and $2^{nd}$ ball cycle |

**GUTTER\_7-10 =** Enable- disable the emulation of Fast gutter and Fast strike cycle for pinsetter without APS or Strike\Gutter input. It's mandatory enable "cycle after photo", the A.P.I. change ball output must be connected to pinsetter.

| $GUTTER_7-10 = 0$ | Disabled |
|-------------------|----------|
| $GUTTER_7-10 = 1$ | Enabled  |

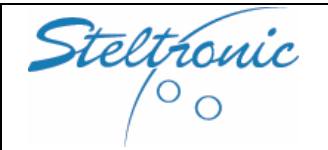

## STELTRONIC S.p.A.

Botticino Sera (BS) - ITALY Tel +39 030 2190811 - Fax +39 030 2190798 http://www.steltronic.com Stand Alone Wins Scoring System Installation manual Pg. 25 of 39

**PARAMETER\_17H = t**his parameters indicated how the SCIBA (Camera) is installed. The parameter will be ignore for installation of String or GS pinsetters

| PARAMETER_17H = 0   | 1 Sciba per one pair of lanes<br>(Standard Installation) |  |
|---------------------|----------------------------------------------------------|--|
| PARAMETER_17H = 88  | 2 Sciba for one pair of lane<br>ODD →LEFT, EVEN →RIGHT   |  |
| PARAMETER_17H = 120 | 2 Sciba for one pair of lane<br>ODD →RIGHT, EVEN →RIGHT  |  |
| PARAMETER_17H = 216 | 2 Sciba for one pair of lane<br>ODD →LEFT, EVEN →LEFT    |  |
| PARAMETER_17H = 248 | 2 Sciba for one pair of lane<br>ODD →RIGHT, EVEN →LEFT   |  |

| Steltronic Bot     | ELTRONIC S.p.A.<br>icino Sera (BS) - ITALY<br>+39 030 2190811 - Fax +39 030 2190798<br>://www.steltronic.com | w | Stand Alone<br>/ins Scoring System<br>Installation manual | Pg. 26 of 39<br>Jan 2007 |
|--------------------|----------------------------------------------------------------------------------------------------|---|-----------------------------------------------------------|--------------------------|
| PARAMETER_17H = 24 | 1 Sciba for one single lan<br>ODD → LEFT                                                                     | 2 |                                                           |                          |
| PARAMETER_17H = 56 | 1 Sciba for one single lan<br>ODD → RIGHT                                                                    | 2 |                                                           |                          |

**SCIBA\_BANK = SCIBA2\_BANK =** The value indicates if the Sciba is/are set pins detection with white or Glow light. [Sciba\_bank: Standard or Odd Sciba, Sciba2\_bank: Auxiliary Sciba].

| $SCIBA_BANK = 0$ | White light | $SCIBA2_BANK = 0$ | White light |
|------------------|-------------|-------------------|-------------|
| $SCIBA_BANK = 1$ | Glow light  | $SCIBA2_BANK = 1$ | Glow light  |

The following lines are the A.P.I. Advanced Parameters, edit only if is strictly necessary. The default parameters will be load automatically after pinsetter choose

#### PARAMETER\_02H =

| $PARAMETER_02H = 16$ | 2 <sup>nd</sup> ball detected by A.P.I. from Mask light                            |
|----------------------|------------------------------------------------------------------------------------|
| $PARAMETER_02H = 0$  | 8290XL – 8290XLI 2 <sup>nd</sup> ball received from AMF Chassis trough Score cable |

#### PARAMETER\_15H =

PARAMETER\_16H =

Enable/disable/set the A.P.I. bumpers Output:

| $PARAMETER_15H = 0$        | [Bumper ON/OFF] – default -<br>Bumper out ALWAYS CLOSE until the next player begin                                                                                                    |
|----------------------------|----------------------------------------------------------------------------------------------------|
| PARAMETER_15H = 129 to 255 | [Bumper Toggle]<br>One pulse= Bump UP, next pulse = Bump Down<br>Value (-128) indicate length of close pulse (1unit= 100 ms)<br>129 = 1 sec of pulse length, 255 = 12,7 Sec of pulse length               |
| PARAMETER_15H = 1 to 127   | [Bumper Toggle + UP/DOWN SWITCH ]<br>Value indicate length of close pulse (1unit= 100 ms)<br>1 = 1 sec of pulse length, 127 = 12,7 Sec of pulse length<br>This parameter require the 16H enabled          |
| PARAMETER_16H = 0          | Indicate the timeout for UP-DOWN switch detect.<br>Time starts after parameter 15H, if a UP/DOWN switch is not<br>detected before 16H time expire, score give another pulse for<br>bumper. Unit in 100 ms |

#### **PARAMETER\_1FH =** Define 8290XL – 8290 XLI special feature

| $PARAMETER_1FH = 16$  | [8290 XL] Enable the OFF Spot                   |
|-----------------------|-------------------------------------------------|
| $PARAMETER_1FH = 128$ | Set pinsetter as 8290 XLI                       |
| $PARAMETER_1FH = 144$ | Set pinsetter as 8290 XLI + enable the OFF Spot |

Steltronic

**STELTRONIC S.p.A.** Botticino Sera (BS) - ITALY Tel +39 030 2190811 - Fax +39 030 2190798

http://www.steltronic.com

## [6.3] Edit CONFIG.INI

From IBCMS STAND ALONE CONFIGURATION AND MAINTENANCE menu choose [1]. At the end of edit, press ESC  $\rightarrow$  File  $\rightarrow$  SAVE than ESC  $\rightarrow$  FILE  $\rightarrow$ QUITFILE $\rightarrow$ ESC

#### WARNING: EDIT ONLY THE SUGGEST PARAMETERS

**STANDALONEMODE =** Parameter for set the PLAY MODE. There are 4 different play modes available:

| STANDALONEMODE = $0$ | Stand Alone disabled |
|----------------------|----------------------|
| STANDALONEMODE = $1$ | PLAY MODE 1          |
| STANDALONEMODE = $2$ | PLAY MODE 2          |
| STANDALONEMODE = $3$ | PLAY MODE 3          |
| STANDALONEMODE = $4$ | PLAY MODE 4          |

#### [Play Mode 1] ONE CREDIT = 1 BOWLER+ 1 GAME (10 frames)

Lane is rented by GAME (10 Frames). The system adds by default one bowler with a default name, for play with more bowlers its necessary to add more credits (one credit for each bowler). Example: 3 credits = 3 players with one game each.

#### [Play Mode 2] ONE CREDIT= ONE TIME UNIT

Lane is rented by time. The system adds as default one bowler with a default name, more players could be added using the bowler's Console (max 14 per lane), more credit = more time units. Example with one credit = 15 minutes: if bowlers insert 3 credit = 45 minutes of play.

#### [Play Mode 3] ONE CREDIT= ONE TIME UNIT WITH ONE BOWLER ONLY

With this selection, lane is rented by time, BUT the system allows one bowler only. Any extra credits it will add one more bowler, but the time remains the same.

For example: time unit = 15 minutes. Player inserts 2 coins: the system adds 2 bowlers for 15 minutes of play.

#### [Play Mode 4] ON/OFF SWITCH (unlimited Time)

Coin device must be substituted with an On/off switch. Switch ON = The score adds one bowler, no game limit. More bowlers could be added using the bowler's console. Switch OFF = End of Game.

**ERASEGAMESONSTART =** this parameter enable/disable the erase of the game games on both lanes after lane computer reboot.

| ERASEGAMESONSTART = 0   | Disabled |
|-------------------------|----------|
| ERASEGAMESONSTART = $1$ | Enabled  |

#### TOKENCOUNT =

It's mandatory to decide how many tokens are necessary to obtain one credit unit. The default selection is 1 token = 1 credit unit. It's possible to change this option for several different configurations, for example, 2 or 3 tokens = 1 credit unit.

Important: any extra credit inserted after the first for obtaining more players/time unit must be added before the end of game/time expire. NO game extension allowed after the end of credit.

#### TIME UNIT=

Only for "Play by Time Mode". Customer must choose in advance how many minutes per game for each credit. The default selection is 1 Credit = 15 minutes.

**LSMODE =** Only for lucky Strike bowling Center. Enable\disabled special graphic set

| LSMODE= 0 | Disabled |
|-----------|----------|
| LSMODE= 1 | Enabled  |

#### AutoCloseDly =

Timeout in seconds before game closure when Credit expired. Default: 30 second.

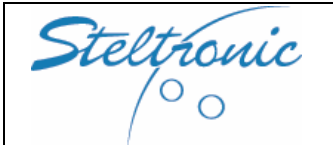

Botticino Sera (BS) - 11ALY Tel +39 030 2190811 – Fax +39 030 2190798 http://www.steltronic.com Stand Alone Wins Scoring System Installation manual

**PARTIALTOT =** Visualization of partial totals and strike series in score grid

| PARTIALTOT = 0 | disabled |
|----------------|----------|
| PARTIALTOT = 1 | enabled  |
|                |          |

**INTERCOM** = Enable\disable\set the 3 special keys for Intercom call on Bowler's Console Menu

| INTERCOM = 1 | allow the 3 button for Intercom call only                                      |
|--------------|--------------------------------------------------------------------------------|
| INTERCOM = 0 | allow the 3 button for Intercom call + display the BAR/Mech call on the Screen |

#### **OPENINPHASE = 5**

Enable\disable\set the pinsetter Status control at begin of the game: if A.P.I. detect the pinsetter ready for 2<sup>nd</sup> ball at begin of game, it will send a trigger to pinsetter.

| OPENINPHASE = 0 | Disabled                                                                              |
|-----------------|---------------------------------------------------------------------------------------|
| OPENINPHASE = 5 | Enabled, 5 second delay from pinsetter ON before to send the trigger pulse. (default) |

**TCWBC =** Set the frequency of Wireless bowler's Console

| TCWBC = 1 | USA            |
|-----------|----------------|
| TCWBC = 0 | Others Country |

**CLRPREVTOT =** Cumulative clear game total using clear games from Bowler's Console

| CLRPREVTOT = 0 | disabled |  |
|----------------|----------|--|
| CLRPREVTOT = 1 | enabled  |  |

**VIDOFFSX =** Monitor Screen horizontal off Set

| VIDOFFSX = 98  | 16:9 (Hantarex and most of 16:9 LCD – PLASMA SCREEN |
|----------------|-----------------------------------------------------|
| VIDOFFSX = 112 | 4:3 (Winvision, New Look, standard CRT 4:3)         |
| VIDOFFSX = 120 | EL 16:9 LCD                                         |

**FLOWFILE =** Enable\disable the scrolling text message

| FLOWFILE = ""             | Disabled |
|---------------------------|----------|
| FLOWFILE = " ADVERT.TXT " | Enabled  |

**TOUCHSCREEN =** Enable\disable bowler's Console Touch Screen

| TOUCHSCREEN $= 0$ | Disabled |
|-------------------|----------|
| TOUCHSCREEN = $1$ | Enabled  |

**AUXSCREEN =** Enable\disable bowler's Console monitor ON/OFF/energy saving feature

| AUXSCREEN = 0 | Disabled |
|---------------|----------|
| AUXSCREEN = 1 | Enabled  |

#### **VCRUSAGE\_L = VCRUSAGE\_R =** [\_L= odd lane, \_R= even lane]

Set the MONITOR SWITCH TV/SCORE AUTOMATICALLY: the monitor is ON and displays TV as default, when a bowler inserts tokens for play, the monitor switches to SCORE GRIDS. At the end of the credit, the monitor will switch back to the TV signal. WARNING: this option is available only if a VCR or DVD or AV TUNER is connected to CVBS input of Lane Computer.

| $VCRUSAGE_L = 1$ | [left lane] Disabled  |
|------------------|-----------------------|
| VCRUSAGE_r = $1$ | [right lane] Disabled |
| VCRUSAGE_L = $2$ | [left lane] enable    |
| $VCRUSAGE_r = 2$ | [right lane] enable   |

## VCR\_CONTRAST = VCR\_BRIGHTNESS = VCR\_COLORS =

Only for TV Signal: Picture adjustments

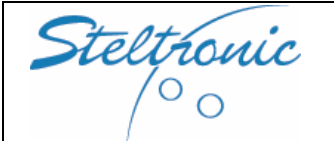

#### STELTRONIC S.p.A.

Botticino Sera (BS) - ITALY Tel +39 030 2190811 - Fax +39 030 2190798 http://www.steltronic.com Stand Alone Wins Scoring System Installation manual

**SLOWTIME =** Enable-disable\set the countdown for slow bowlers.

| SLOWTIME = 0                | Disabled                 |
|-----------------------------|--------------------------|
| SLOWTIME = 1 to $2/3/etc$ . | Enabled –unit in minutes |

**WAITTIME** = Enable-disable\set the Pinsetter energy saving. After the end of the Slow-time, system start to count the Wait time. At the end of Wait time, pinsetter it will be powered OFF. Bowler's must shot a ball for wakeup the pinsetter, the first throw is for resume and will be ignore.

| WAITTIME = $0$              | Disabled                 |
|-----------------------------|--------------------------|
| WAITTIME = 1 to $2/3/etc$ . | Enabled –unit in minutes |

**TVMODE =** Set the Standard for CVBS TV signal= 0 = PAL, 1 = NTSC, 2 = SECAM

| TVMODE = 0 | PAL   |
|------------|-------|
| TVMODE = 1 | NTSC  |
| TVMODE = 2 | SECAM |
|            |       |

CUMTOT\_L =CUMTOT\_R =Enable\Disable the display of the cumulative total of the gameCUMTOT\_L = 0DisabledCUMTOT\_R = 0DisabledCUMTOT\_R = 1Enabled

**SPEED\_L = SPEED\_R =** Enable\Disable the ball speed display [\_L= odd lane, \_R= even lane] <u>SPEED\_L = 0</u> Disabled

|               | Disabica |
|---------------|----------|
| $SPEED_L = 1$ | Enabled  |
| $SPEED_R = 0$ | Disabled |
| $SPEED_R = 1$ | Enabled  |
|               |          |

**MPH\_L = MPH\_R =** Ball speed visualization for odd lane [\_L= odd lane, \_R= even lane]

| Ball Speed Km\h |
|-----------------|
| Ball Speed Mp\h |
| Ball Speed Km\h |
| Ball Speed Mp\h |
|                 |

**MAINSCR\_L = MAINSCR\_R =** Energy Saving settings for overhead monitor

Default settings = monitor always ON. When AUTO is enabled, monitor stays off, when a bowler inserts tokens for play, the monitor it will be automatically turned ON. Monitor will turn OFF when the game's credit is over. For using this feature, the AC input of the overhead monitor must be connected to the Superelex AC overhead monitor out.

| $MAINSCR_L = 0$ | Monitor always ON (default)                                | $MAINSCR_R = 0$ |
|-----------------|------------------------------------------------------------|-----------------|
| MAINSCR_L= 2    | Monitor ON when credit available , OFF when credit expired | MAINSCR_R= 2    |

**AUXSCR\_L = AUXSCR\_R =** Energy Saving Settings for bowler's Console with monitor. When AUTO is enabled, the monitors stays off as default. When a bowler inserts tokens for play, the monitor it will be automatically turned ON. Monitor will turn OFF when the game's credit is over. For using this feature, the AC input of the overhead monitor must be connected to the Superelex AC overhead monitor out.

| AUXSCR         | _L = 0     | Monitor always ON (     | default)   | AUXSC         | $R_R = 0$      |
|----------------|------------|-------------------------|------------|---------------|----------------|
| $AUXSCR_L = 2$ | Monitor ON | when credit available , | OFF when c | redit expired | $AUXSCR_R = 2$ |

#### **OPENCONSFLAGS =**

Enable\disable bowler's Console available functions

| OPENCONSFLAGS = 33255 | all enabled except Clear Games, Bar, Mechanic and Language |
|-----------------------|------------------------------------------------------------|
| OPENCONSFLAGS = 33767 | all enabled except Clear Games, Bar and Mechanic Call      |
| OPENCONSFLAGS = 34791 | all enabled except Bar and Mechanic Call                   |

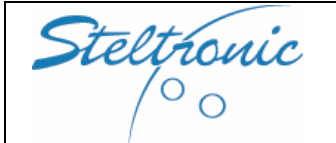

#### **STELTRONIC S.p.A.** Botticino Sera (BS) - ITALY Tel +39 030 2190811 - Fax +39 030 2190798

http://www.steltronic.com

**PHASECHECK\_L = PHASECHECK\_R =** enable\disable the  $2^{nd}$  ball check for keep Score in phase with pinsetter . [\_L= odd lane, \_R= even lane].

| $PHASECHECK_L = 1$ | Enabled (Default) | PHASECHECK_R = $1$ |
|--------------------|-------------------|--------------------|
| $PHASECHECK_L = 0$ | Disabled          | PHASECHECK_R = $0$ |

The following parameters define the Grids style and others element for Score display

#### **STRIKESTILE\_L = STRIKESTILE\_R =** selection for the STRIKE and SPARE display [ L= odd lane. R= even lane]

| STRIKESTILE_L = $0$ | Strike style <b>X</b> , Spare / | STRIKESTILE_R = $0$ |
|---------------------|---------------------------------|---------------------|
| STRIKESTILE $L = 0$ | Strike style ■, Spare ⊿         | STRIKESTILE $R = 0$ |

#### **GRIDCHOICE\_L = GRIDCHOICE\_R =** selection of size for Static Grid

[\_L= odd lane, \_R= even lane]

| $GRIDCHOICE_L = 0$ | BIG ONLY - max 3 grids          | $GRIDCHOICE_R = 0$ |
|--------------------|---------------------------------|--------------------|
| $GRIDCHOICE_L = 1$ | Big+ Medium - max 5 grids       | $GRIDCHOICE_R = 1$ |
| $GRIDCHOICE_L = 2$ | Big+Medium+Small - max 10 grids | $GRIDCHOICE_R = 2$ |

### **STATGRIDSTYLE\_L = STATGRIDSTYLE\_R =** Selection of style for STATIC Grids

[\_L= odd lane, \_R= even lane]

| STATGRIDSTYLE_L =1 | Image: Construction Image: Construction | STATGRIDSTYLE_R =1 |
|--------------------|----------------------------------------------------------------------------------------------------|--------------------|
| STATGRIDSTYLE_L =2 | Strikers HOP<br>30 BON<br>50 CUM TOT<br>50 GON<br>50   Nick 30 5 7 5 7 692   10.9 Mph 7 45 5 7 5 7 217   10.9 Mph 7 45 5 7 7 145 145   10.9 Mph 10 10 10 10 145 145   10.9 Mph 10 10 10 10 145 145   10.9 Mph 10 10 10 10 10 145   10.9 Mph 10 10 10 10 10 10   10.9 Mph 10 10 10 10 10 10 10   10.9 Mph 10 10 10 10 10 10 10 10 10                                                                                                    | STATGRIDSTYLE_R =2 |
| STATGRIDSTYLE_L =3 | Mahatma Hot Box CULATOR TOT   50 3459 741   12.4 Kmm 17 37 56 57 8 10 15 19 169   12.4 Kmm 17 37 56 65 94 93 112 121 140 159 169   28.7 Kmm 20 37 46 66 66 94 103 122 131 141 141   32.2 Kmm 9 17 37 56 74 93 113 133 143   32.2 Kmm 9 17 37 56 74 93 113 141 141   32.2 Kmm 9 17 37 56 74 93 113 143 143   334.5 Firmh 9 17 37 56 74 93 113 143 143 143 140 140 140 140 140 140 140 1                                                                                                    | STATGRIDSTYLE_R =3 |

#### **MOBGRIDSENA\_L = MOBGRIDSENA\_R =** choose MOVIE or STATIC grids

 $[\_L= odd lane, \_R= even lane]$ 

| MOBGRIDSENA L = 0    | MOVIE Grids OFF, STATIC Grids ON | MOBGRIDSENA $R = 0$ |
|----------------------|----------------------------------|---------------------|
| $MOBGRIDSENA\_L = 1$ | MOVIE Grids ON, STATIC Grids OFF | $MOBGRIDSENA_R = 1$ |

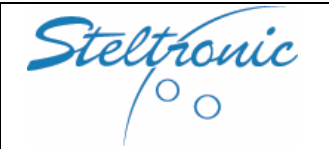

**MAXMOBGRIDS\_L = MAXMOBGRIDS\_R =** number of maximum visible player into movie grids [ L= odd lane, R= even lane]

| 1 visible bowler's grid  | STRIPNUMR = 1                                                                                                    |
|--------------------------|----------------------------------------------------------------------------------------------------|
| 2 visible bowler's grids | STRIPNUMR = $2$                                                                                                    |
| 3 visible bowler's grids | STRIPNUMR = 3                                                                                                    |
| 4 visible bowler's grids | STRIPNUMR = 4                                                                                                    |
| 5 visible bowler's grids | STRIPNUMR = 5                                                                                                    |
|                          | 1 visible bowler's grid<br>2 visible bowler's grids<br>3 visible bowler's grids<br>4 visible bowler's grids<br>5 visible bowler's grids |

# **MOBGRIDSTYLE\_L = MOBGRIDSTYLE\_R =** Selection of style for ANIMATED Grids [\_L= odd lane, \_R= even lane]

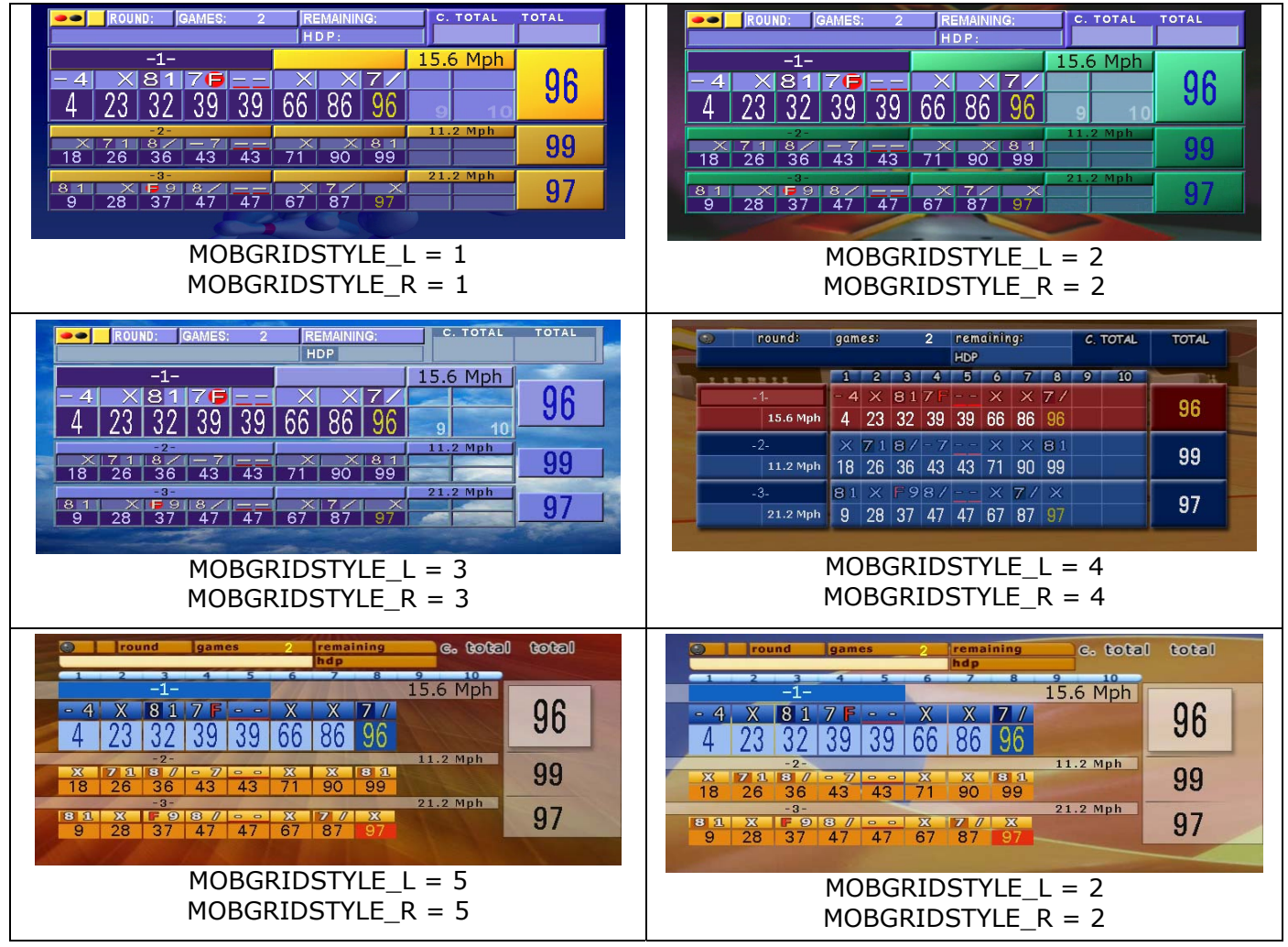

**ONLYBUMPERS =** enable\disable the ONLY bumpers edit for bowler's console menu: when enabled, the bowler can only enable or disable the bumper, the edit name\skip\move players buttons will be forbidden.

| ONLYBUMPERS = 0   | Disabled – bowler's can edit\skip\move\select bumpers   |
|-------------------|---------------------------------------------------------|
| ONLYBUMPERS = $1$ | Enabled – bowler's can ONLY select-unselect the bumpers |

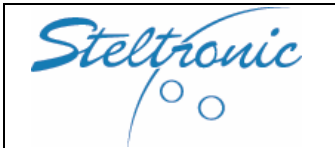

## [6.4] Edit the flowing strip text

From IBCMS STAND ALONE CONFIGURATION AND MAINTENANCE menu choose [4] On the VGA screen the following message will be displayed:

The ADVERT.TXT will be edited, use ESC for editor's MENU Premere un tasto per continuare

Press a key to continue. The editor menu will be load

Type the welcome flowing strip message in ONE LINE ONLY, when ready press ESC  $\rightarrow$  File  $\rightarrow$  SAVE than ESC  $\rightarrow$  FILE  $\rightarrow$ QUITFILE $\rightarrow$ ESC.

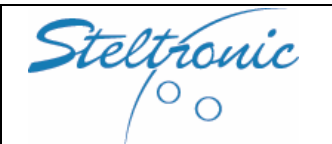

## [7.0] connect to Wins Server for Sciba Calibration

#### This operation is necessary only for installation with Sciba. For setup WINS on the Service laptop, consult the Appendix [A] installing Wins on Laptop

- Connect the Service Laptop with the Stand Alone Superelex using a RJ45 Cross-Over cable.
- Power on the Laptop.

| 🕒 lpnodes.lst 💶 🗖 🔀             |
|---------------------------------|
| File Modifica Formato           |
| Visualizza ?                    |
| ; IpNode.lst file 🛛 🔊           |
| [Lanes]<br>192.168.22.185   = 1 |
| < <u>&gt;</u>                   |

- From Laptop, click on START → Programs → Steltronic → IP Address Edit.
- Set the Stand Alone Superelex IP address as lane 1.
- Save the file and exit.
- Launch the WINSERV application\* from programs\Steltronic\Winserv
- Connect VGA monitor and PS2 keyboard on Stand Alone Superelex.
- Power ON the Stand Alone Superelex.

Lane computer it will load the following options after the boot:

- [1] DEBUG MODE (only for Steltronic Factory)
  - [2] IBCMS STANDARD MODE (automatic default choice after countdown expire)
- [3] IBCMS STAND ALONE CONFIGURATION AND MAINTENANCE

Choose **[3]** moving with keyboard arrows, than press Enter or press 3 on keyboard, than Enter.

The program will load the different options, chose **[5]** Connect to Wins Server for Sciba calibration.

The stand alone it will load the software from the network and it will be available as standard Wins lane computer.

- From Laptop, launch the WINS application (programs\Steltronic\\*\*WINS32 icon).
- Makes ONLY the Software calibration as usual. At the end of calibration, Sciba parameter's will be saved directly on Sciba Flash memory.
- When finish, shut down the Superelex, than disconnect the network cable and Laptop.

For further information about camera calibration, consult the Sciba installation manual (information are also contained in Wins installation\user manual).

\* Winserv will check the network communication. If the Superelex is off, network communication will not detected, even if the cable is connected. To avoid this problem, edit the WINSERV command line as follows: **C:\Tcpserv\Winserv.exe /D0 /S5000000 /NOIP** the parameter /NOIP is used for skip the network detection.

If is necessary CLOSE the Winserv application: \programs\Steltronic\closerv icon

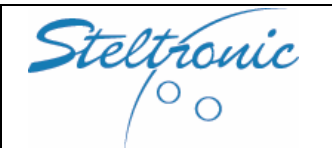

## [8.0] about Wireless bowler's Console

The wireless system should be applied to New look keypad, Simple Winvision keypad, UFO and to the single ledger consoles. Stand Alone lane computer support the Wireless bowler's Console, but it's necessary some software settings.

Installation of SINGLE STAND ALONE [only 1 or 2 lanes in the center]

Default Stand Alone setting and Wireless bowler's Console is LANE 1-2. No action required, just plug and play.

Installation with multiple STAND ALONE [center with 3-4 or more Stand Alone lanes]

- Set the Stand Alone lane number
- Set the wireless TX board assign

### CHANGE THE STAND ALONE LANE NUMBER

- Connect VGA monitor and PS2 keyboard on Stand Alone Superelex.
- Power ON the Stand Alone Superelex.

Lane computer it will load the following options after the boot:

- [1] DEBUG MODE (only for Steltronic Factory)
- [2] IBCMS STANDARD MODE (automatic default choice after countdown expire)
- [3] IBCMS STAND ALONE CONFIGURATION AND MAINTENANCE
- Choose [1] moving with keyboard arrows, than press Enter or press 1 on keyboard, than Enter.

The program escape to DOS and go on Debug mode. The prompt is E:\>

- Type CD\LM\CONF [enter] than the prompt line will change E:\LM\CONF>
- Type edit STDALONE.INI [enter] or type **NC** for loading the Norton Commander if you know how to use it for edit the file STDALONE.INI
- Modify the lane number after = WARNING: choose always the ODD lane number: example, for lane 3-4 LANENUMBER = 3
- Save and exit [press ALT F for menu, press S for save, ALT F, press E for esc, otherwise F10 for save with Norton commander]
- Restart the Lane computer

#### WARNING!

After lane number modification, Stand Alone Superelex will use the new lane assign also for login with Laptop. if a Wins Laptop will be connect with Superelex for Sciba calibration, be aware to change the IP Address edit with the new lane selection.

#### WIRELESS BOWLER'S CONSOLE TX LANE ASSIGN

The lane assign is made directly from bowler's console, using the keypad key or pressing the Joystick micro-switch (is necessary open the Ufo front panel).

**Activating the Set up mode:** For USA TX MODEL: press UP than ENTER key for 5 seconds. OTHER TX MODEL: press UP and DOWN key together for approximately 5 second to ENTER in setup mode. After 10 seconds, time out will reset the board.

**Lane assign :** Use the LEFT key to set the tens , use the RIGHT key for unit. Each key pressure increase the number.

#### Examples:

Lane 1: press right key one time Lane 2: press right key two times

Lane 10: press left key one time Lane 11: press left key one time, right key one time Lane 21: press left key two times, right key one time.

To set the single lane just press enter button to confirm the lane assign, to set a lane pair console, press LEFT and RIGHT ENTER button together after the lane assign.

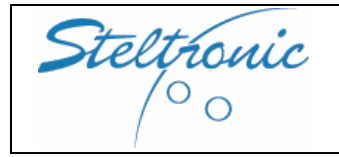

Pg. 35 of 39

## APPENDIX A: INSTALLING WINS 6.2.1 ON SERVICE LAPTOP FOR SCIBA SETUP MAINTENANCE

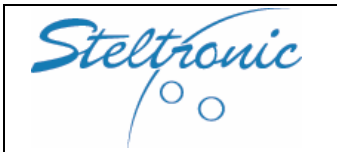

Pg. 36 of 39

#### WARNING:

From version 6.2 the Wins program will ONLY function on a Main Desk equipped with a Hardware Key running in conjunction with the appropriate function.ini file.

There will be ONE (1) Key per Demo center, installed in one of the available USB ports on the Laptop.

Each Hardware Key has an unambiguous serial number which must be entered onto the function.ini file request form.

Remember that the function.ini files can NOT be modified manually, if this is attempted the file is corrupted and will not load the Wins program.

#### **COMPATIBILITY WITH OPERATING SYSTEMS**

The Wins 6.2.1 is compatible ONLY with computers running on Windows 2000<sup>®</sup> and Windows XP<sup>®</sup> operating systems. It's recommended to update the operating system to the last service pack available. When used with Windows XP SP2 disable firewall and Antivirus during the installation. WARNING: be ADMINISTRATOR user for Wins software installation.

#### MINIMUM SYSTEM REQUIREMENTS

Processor at least PIII 500 Mhz ,128 Mb. Ram, CD ROM, Hard disk space required by Wins 1,15GB, video board (mod. 800 x 600), network board 10/100 Base T.

### **NETWORK SETTINGS**

| TCP/IP:      | 192.168.127.1 |
|--------------|---------------|
| SUBNET MASK: | 255.255.128.0 |

### **INSTALLATION'S TOOLS**

- Wins 6.2.1 CD Set (2 disk)
- HARDWARE KEY + HASP DRIVER
- Function.ini file enabled for the DEMO.

NOTE: WINS installation need Acrobat Reader and WINZIP, if is not installed on the computer it will add automatically. We suggest to install both program in advance.

## HASP DRIVER INSTALLATION

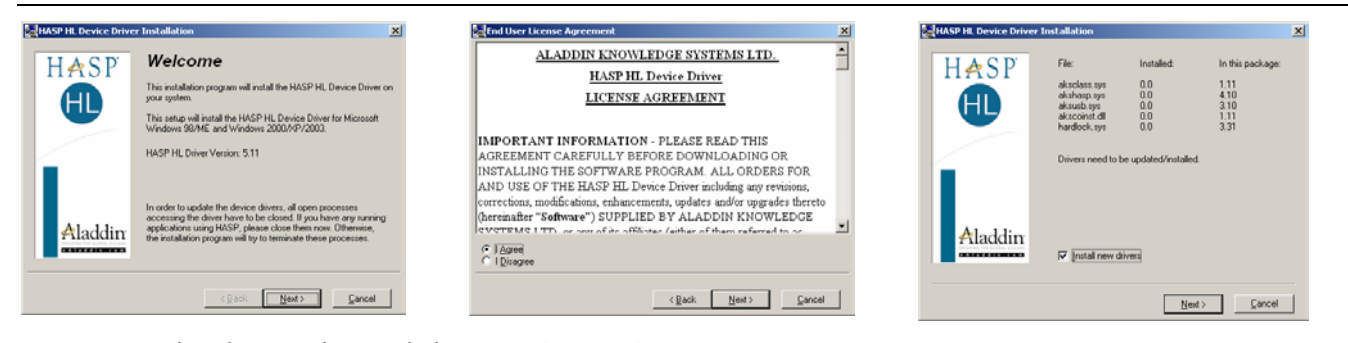

First unzip the driver, than Click on HASPUserSetup.exe.

Install the Hardware key driver when required: agree the license and install all new files.

At the end of installation insert the HASP key into the Computer, the system it will detect the new hardware automatically.

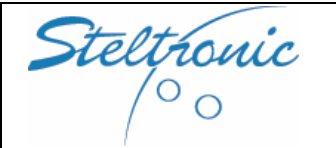

## WINS INSTALLATION

Any Antivirus and Firewall programs need to be stopped, Windows user must be administrator or same user's rights.

Insert **WINS 6.2 CD number 1** into the Drive. Install shield program run automatically. (if you have copied the CD files into a folder on C drive, launch manually Setup.exe).

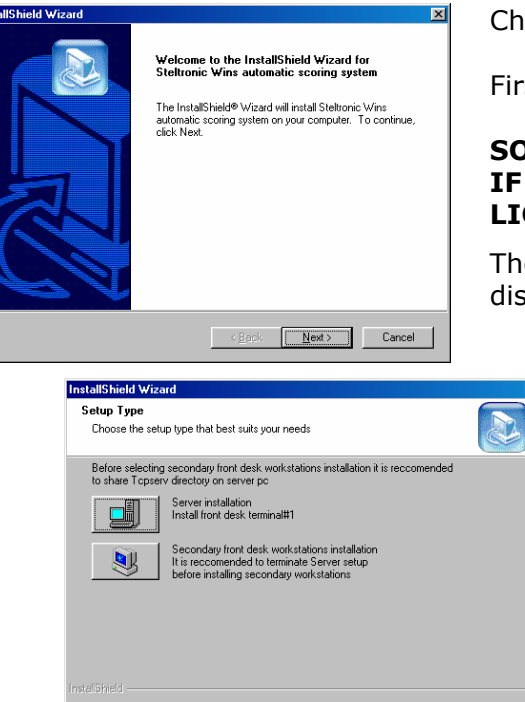

Choose **NEXT** to proceed.

First read the software licence agreement.

#### SOFTWARE INSTALLATION MUST BE PERFORMED ONLY IF CUSTOMER AGREES ALL POINTS OF THE SOFTWARE LICENCE.

The installation instruction (this document) should be displayed on screen if needed.

| ANE LANGUAGE selection                                               |                             |                                                           |
|----------------------------------------------------------------------|-----------------------------|-----------------------------------------------------------|
| Select which language you want to<br>WARNING: select no more than 12 | use on lanes.<br>languages! |                                                           |
| Icelandic language                                                   | 7412 K 🔺                    | Description                                               |
| Dutch language                                                       | 7412 K                      | Files for English (UK) language<br>on Super Elex hardware |
| Polish language                                                      | 7412 K                      |                                                           |
| Russian language                                                     | 3463 K                      |                                                           |
| Spanish language                                                     | 7412 K                      |                                                           |
| 👽 Finnish language                                                   | 7412 K                      |                                                           |
| Swedish language                                                     | 7412 K                      |                                                           |
| English (UK) language                                                | 7412 K                      |                                                           |
| 🗹 English (USA) language                                             | 7412 K 🖵                    | Change                                                    |
| Space Required on C:                                                 | 967936 K                    |                                                           |
| Space Available on C:<br>stelißhield                                 | 5925168 K                   |                                                           |
|                                                                      |                             |                                                           |

Click on **SERVER INSTALLATION**, than on **NEXT** to continue

< <u>B</u>ack <u>N</u>ext > Cancel

Select the language to be used on the lanes. It is possible to select a maximum of 12 languages including the default. Once this is done click **NEXT** to continue.

Continue with **NEXT** until the WINS Console language selection. The program will automatically add a shortcut to the desktop from where it will be possible to run the Wins program. The shortcut to USA Wins is added automatically, it's possible to remove it later.

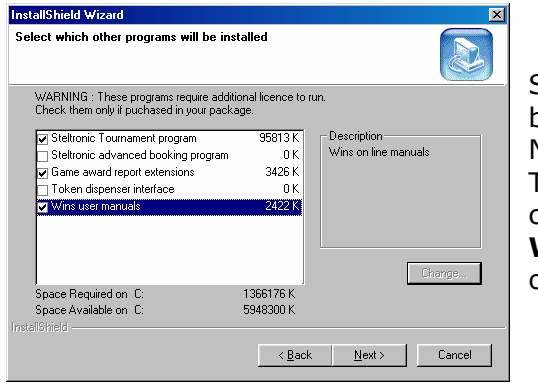

Skip the Photostrike kiosk installation, and continue with **NEXT** button.

Next choose is for Steltronic External programs.

These programs are not necessary for Stand Alone Control, but could be installed for your Demo.

**WARNING**: DO NOT ENABLE the "Token Board Interface" option.

Before starting to copy files the program shows a summary of the programs you are about to install. Click on **NEXT** to continue. When and if necessary insert the **WINS 6.2.1** disk number 2 into the drive, wait couple of seconds, then click on **OK**, at end restart the computer.

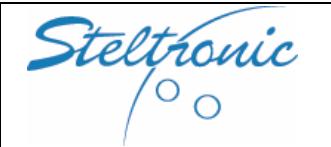

## FIRST COMPUTER REBOOT

Ignore the ERRORS caused by Winserv\*.

Close the Desk Configuration window, no changes are necessary for Demo of 2 lanes.

Remove the WINSERV program from Windows Start up folder : it's better run Winserv manually when needed.

Copy the FUNCTION.INI file received for the demo to the folder TCPSERV\DATI\_COM overwriting the default file. Remember that the FUNCTION.INI file must correspond to the hardware key installed.

\*WARNING: Winserv will check the network communication.

If there is no switch or Superelex is not connected or power off, net communication will not detected. To avoid this problem, edit the WINSERV command line as follows: **C:\Tcpserv\Winserv.exe /D0 /S5000000 /NOIP** the parameter /NOIP is used for skip the network detection.

### **INSTALLATION DIFFICULTIES – Repair- Remove the Wins Software**

Wins installation needs 2 CD, at the end of Wins installation it is required to restart the Workstation. Some CD may not recognize correctly the disk change and give an error, if this error occurs, simply reintroduce the Wins 6.2 CD number 1 and click on Ok to confirm. SUGGESTION: copy all the files contained in the 2 CD into a folder on the C drive, than launch the Setup.exe form the folder. In this way, no disk changes will be require and any possible file copy problem will be discovered while copying files, without compromise the installation process.

If the computer should shut down incorrectly or start up in safety mode, shut it down again. Restart the computer and check to see if the installation has been made correctly, if not, uninstall the version from the control panel and proceed with a new installation from the CD.

If you have experienced problems during installation (monitor black out, faulty CD ROM etc) you will need to act in order to correct the installation.

First of all, check to see if the **STELTRONIC WINS AUTOMATIC SCORING SYSTEM** program has been recorded on the control panel. If the program has not been recorded, delete the relative TCPSERV directory from disk C created by the program and repeat the operation.

If the program has been registered, highlight the name **STELTRONIC WINS AUTOMATIC SCORING SYSTEM,** then click on the **ADD/REMOVE** button to continue with the installation.

Use **REPAIR** for restore the installation and/or reinstall corrupted files.

Use **REMOVE** to delete all files.

If none of these options succeeds in restoring the installation the files registered in Windows will need to be removed manually.

Close all applications and run **REGEDIT**, than find and open the folder HKEY\_LOCAL\_MACHINE\ SOFTWARE\MICROSOFT\WINDOWS\CURRENT VERSION\UNISTALL

Check that the **7C0344C0-566D-11D4-94C9-00105A3A7F86** folder shows the display name as **Steltronic wins automatic scoring system** and remove the key and all components from the windows registry.

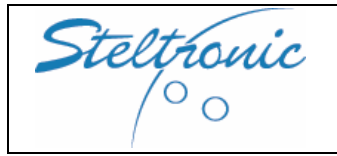

Note:

Stand Alone Wins scoring System installation manual-Jan 2007

Steltronic S.p.A. Via Artigianale 34, 25082 Botticino Sera Brescia - Italy Tel: +39 030 2190811 fax: +39 030 2190798 www.steltronic.com

for further information: <a href="mailto:service@steltronic.com">service@steltronic.com</a>